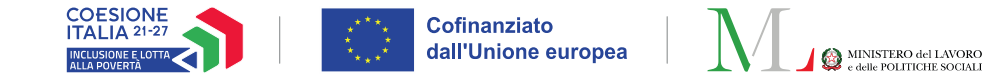

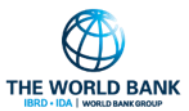

# l controlli anagrafici su GePl

Guida per gli Operatori

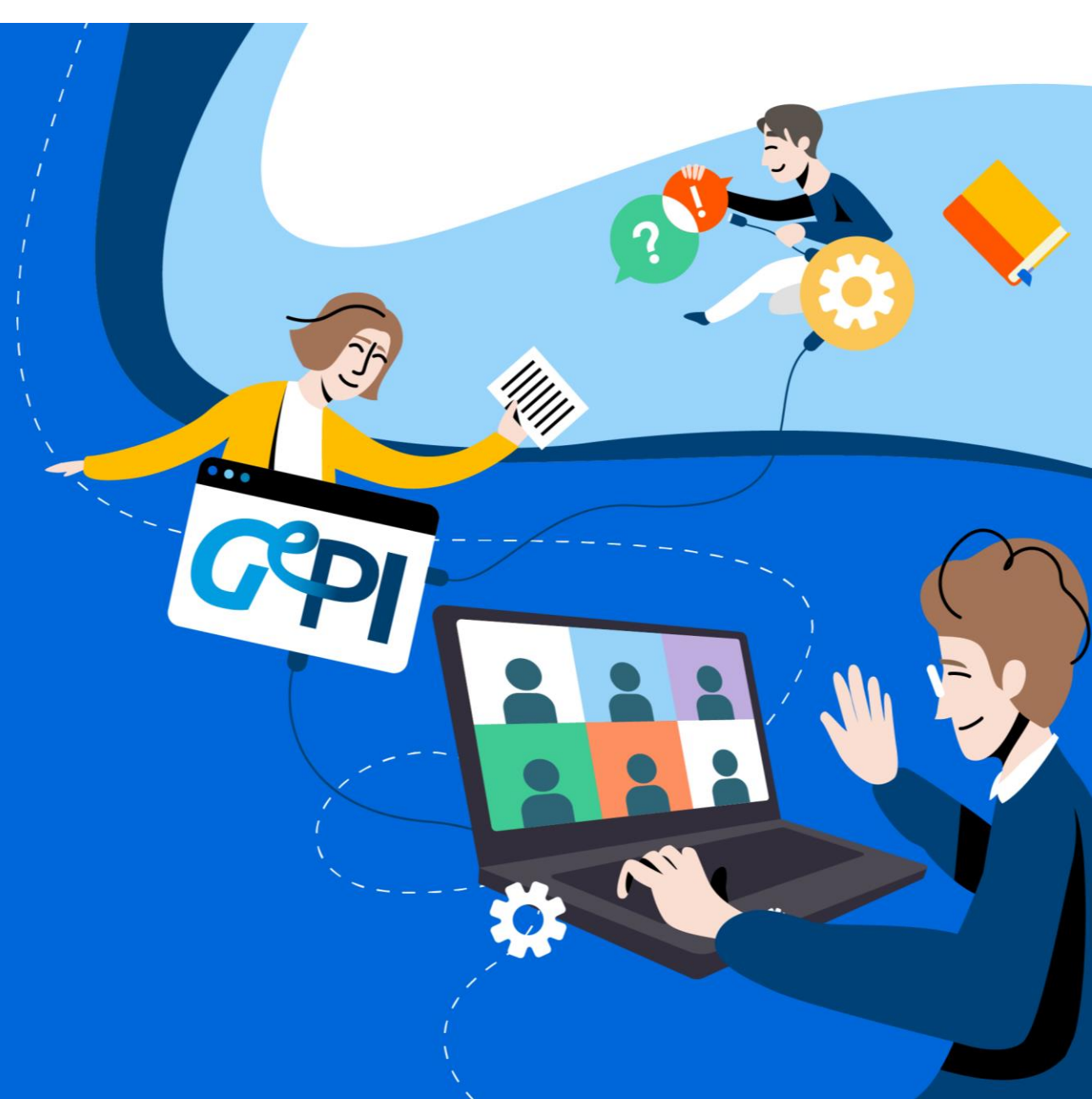

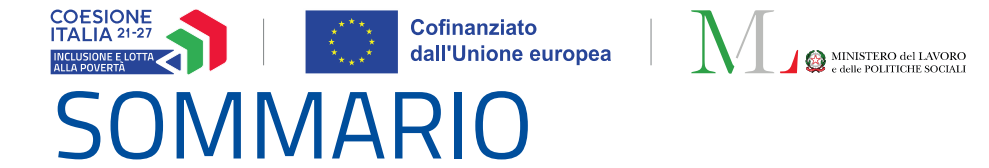

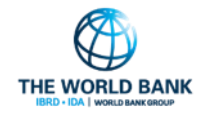

| I controlli anagrafici su GePI                                                                        |              |
|----------------------------------------------------------------------------------------------------|--------------|
| Controlli Anagrafici – Riepilogo Normativo                                                            | Slides 3-4   |
| I Controlli Anagrafici su GePI: Coordinatore Controlli Anagrafici                                     | Slides 5-6   |
| Controlli Richiesti da INPS: Coordinatore Controlli Anagrafici                                        | Slides 7-10  |
| Controlli Residenza Ex-Post: Coordinatore Controlli Anagrafici                                        | Slides 11-17 |
| Controlli Richiesti da INPS: <b>Responsabile Controlli Anagrafici</b>                                 | Slides 18-26 |
| Controlli Residenza Ex-Post: Responsabile Controlli Anagrafici                                        | Slides 27-32 |
| Gestione Cambi di Residenza dei Beneficiari ADI/SFL: Responsabile e Coordinatore Controlli Anagrafici | Slides 33-36 |

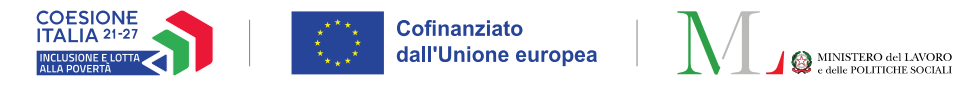

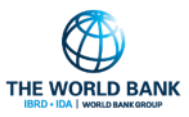

# Controlli anagrafici – riepilogo normativo (1/2)

L'Assegno di Inclusione viene riconosciuto da INPS previa verifica del possesso dei requisiti. I nuclei familiari devono risultare, al momento della presentazione della richiesta e per tutta la durata dell'erogazione del beneficio, in possesso congiuntamente dei requisiti anagrafici di seguito indicati:

- Cittadino dell'UE o suo familiare che sia titolare del diritto di soggiorno o del diritto di soggiorno permanente, ovvero in possesso del permesso di soggiorno UE per soggiornanti di lungo periodo, ovvero apolide in possesso di analogo permesso, ovvero titolare dello status di protezione internazionale (asilo politico o protezione sussidiaria).
- Residente in Italia per almeno cinque anni, di cui gli ultimi due anni in modo continuativo.
- **Residente in Italia per tutta la durata del beneficio.** Tale requisito è esteso ai componenti del nucleo familiare che rientrano nel parametro della scala di equivalenza, a differenza degli altri requisiti che valgono solo per il richiedente.

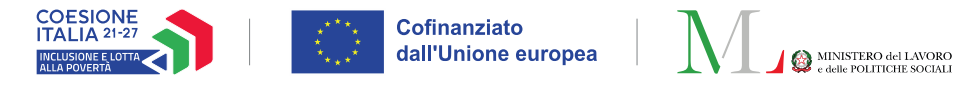

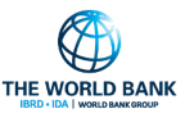

# Controlli anagrafici – riepilogo normativo (2/2)

I **Comuni sono responsabili delle verifiche e dei controlli anagrafici**, attraverso l'incrocio delle informazioni dichiarate ai fini dell'ISEE con quelle disponibili presso gli uffici anagrafici e quelle raccolte dai servizi sociali e ogni altra informazione utile per individuare omissioni nelle dichiarazioni o dichiarazioni mendaci al fine del riconoscimento del beneficio (D.L. n. 48/2023 convertito, con modificazioni, dalla L. 3 luglio 2023, n. 85).

I **requisiti anagrafici sono preventivamente verificati dall'INPS** anche sulla base delle informazioni messe a disposizione dall'Anagrafe nazionale della popolazione residente (<u>ANPR</u>).

Nel caso in cui risulti necessario un supplemento di istruttoria, **l'INPS, per il tramite della** <u>**Piattaforma**</u> <u>**GePI, invia ai Comuni la richiesta di effettuare ulteriori verifiche**. L'esito delle verifiche è comunicato dai Comuni all'INPS attraverso la Piattaforma GePI **entro il termine di 60 giorni**.</u>

Nel caso in cui il nucleo beneficiario **cambi la propria residenza** in corso di fruizione del beneficio ADI**, il richiedente del nucleo è tenuto ad inserire la variazione di residenza sul sito Istituzionale INPS.** 

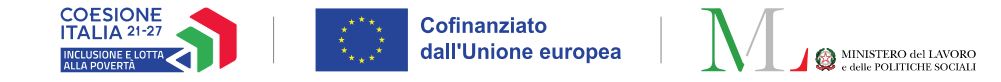

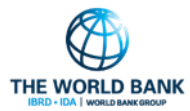

# I controlli anagrafici su GePI

Le funzioni del Coordinatore dei Controlli Anagrafici

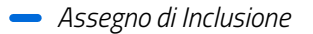

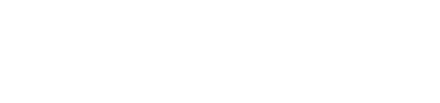

# I controlli anagrafici su GePI

Cofinanziato dall'Unione europea

 $\checkmark$ 

<

#### Profilo utente coinvolto: Coordinatore controlli anagrafici

I due ruoli GePI coinvolti nelle verifiche dei requisiti anagrafici sono il **Coordinatore** e il **Responsabile controlli anagrafici**.

#### SFL/ADI

#### Gestione Segnalazioni

Controlli Residenza Ex-Post

Controlli Residenza richiesti da INPS

- Approvazione Verifiche
- Da Assegnare
- Assegnati
- Da Assegnare da altri comuni
- Assegnati da altri comuni
- Gestione sub articolazione controlli richiesti da INPS

- Il **Coordinatore controlli anagrafici** ha visibilità sulle domande ADI e SFL presentate al proprio Comune relativamente alla verifica della residenza e del soggiorno dei richiedenti dell'ADI e del SFL. Le funzionalità disponibili per questo ruolo sono le seguenti:
- Assegnare e riassegnare le verifiche ai Responsabili dei controlli anagrafici, incluse quelle provenienti da altri comuni.
- Visualizzare le verifiche assegnate.
- Approvare e rifiutare gli esiti delle verifiche richieste da INPS e le eventuali rettifiche.

La sezione **"Controlli Residenza richiesti da INPS" (1)** mostra tutte le richieste di verifica provenienti da INPS a prescindere che queste siano pre-accoglimento del beneficio (possesso dei requisiti) che post-accoglimento del beneficio (mantenimento dei requisiti). Per quanto riguarda il possesso dei requisiti, il comune avrà 60 giorni per procedere alla verifica di queste richieste. In assenza di questa vale il principio di **"Silenzio assenso".** 

La sezione **"Controlli residenza ex-post" (2)** mostra invece solamente le domande che sono state già accolte, consentendo ai comuni di verificare su propria iniziativa il possesso dei requisiti alla data di presentazione della domanda per le domande SFL e ADI e di verificare il mantenimento della residenza/cittadinanza (per le sole domande ADI).

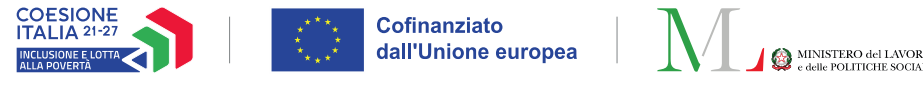

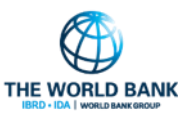

## Controlli richiesti da INPS - Assegnazione delle verifiche (1/3)

SFL/ADI Profilo utente coinvolto: Coordinatore Controlli Anagrafici Gestione Segnalazioni < Controlli Residenza < Tramite la sottosezione del menù Ex-Post Assegnazione Controlli di Residenza richiesti da INPS - Ricerca di sinistra "Da Assegnare" (1), il Controlli Residenza Coordinatore può assegnare (2) e Id domanda Cod. Fiscale Nome/Cognome richiedente richiesti da INPS Id Domanda Codice Fiscale Nome riassegnare (3) le pratiche. - Approvazione Verifiche CAP Indirizzo Comune Indirizzo Selezionare... - Da Assegnare consentono vari filtri al Tipologia di verifica (4) Coordinatore di cercare le pratiche Selezionare.. per comune, indirizzo o nome del Possesso dei Reguisiti Q Cerca 占 Assegno richiedente. Tramite filtro Mantenimento dei Reguisiti "Tipologia di verifica" (4) è La ricerca non ha prodotto ne Domande da riassegnare 🕝 13 ın risultato 🚺 Record totali: ( possibile ricercare gli accertamenti richiesti da INPS per "Possesso dei Visualizza 10 V righe requisiti" o "Mantenimento dei Id Domanda gg. Trascorsi Comune Nome, Cognome Codice Fiscale Richiedente Indirizzo Codice Fiscale Data verifica stato Tipologia Verifica requisiti". Nessun elemento trovato La colonna "Tipologia verifica" Precedente Successivo mostra al coordinatore la (5). tipologia di verifica richiesta. Visualizzati 3 di 3 risultati Record totali: 2873 17 Domande da assegnare 🚱 Visualizza 10 V righe (5) Per assegnare o riassegnare un (6) stato Tipologia Verifica caso, il Coordinatore clicca sul Id Domanda Comune Data verifica a tendina 28/02/2024 In Valutazio Possesso dei requisiti Selezionare... ¥ accanto а INPS-ADI-2024-222333 Ameno menu "Tipologia verifica" (6) dove 28/02/2024 In Valutazion INPS-ADI-2024-222333 Ameno Possesso dei requisiti Selezionare... V apparirà una lista dei Responsabili INPS-ADI-2024-222333 Ameno 05/03/2024 In Valutazion Mantenimento dei reguisiti Selezionare... ¥ appartenenti al suo Comune. Precede 1 Successivo

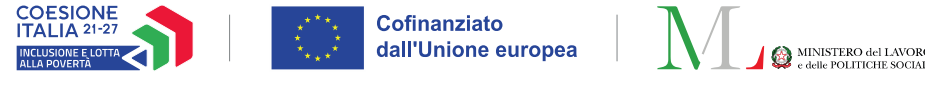

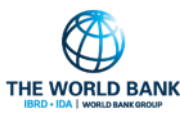

~

SFL/ADI

## Controlli richiesti da INPS - Assegnazione delle verifiche (2/3)

Profilo utente coinvolto: Coordinatore Controlli Anagrafici

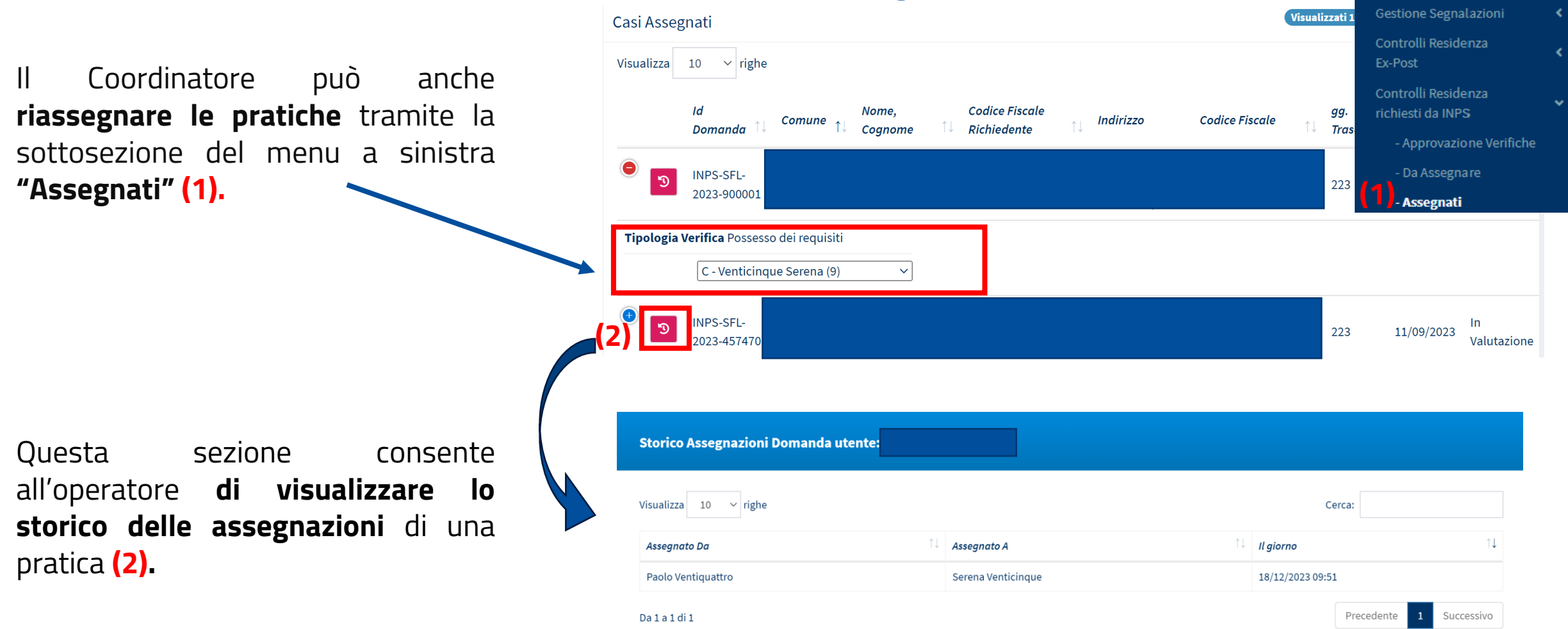

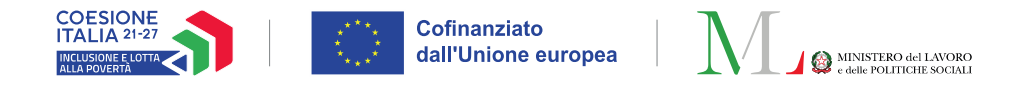

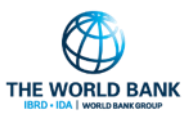

## Controlli richiesti da INPS – Assegnazione delle verifiche (3/3) Profilo utente coinvolto: Coordinatore Controlli Anagrafici

INPS verifica mensilmente che i requisiti di accesso alla misura siano mantenuti nel corso della fruizione della misura. Ai fini del mantenimento del requisito di residenza, INPS potrebbe richiedere ai comuni di accertarne il possesso ad una certa data.

Anche queste verifiche vengono assegnate dal Coordinatore al Responsabile dei Controlli Anagrafici secondo il processo descritto nelle slides precedenti, e possono essere ricercate tramite il filtro "**Tipologia verifica**"

In questi casi la domanda viene sempre posta nello stato **"Sospesa per controlli residenza", fino a** che la verifica non venga completata dai comuni.

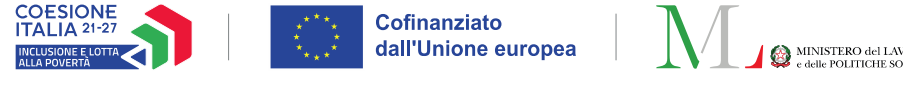

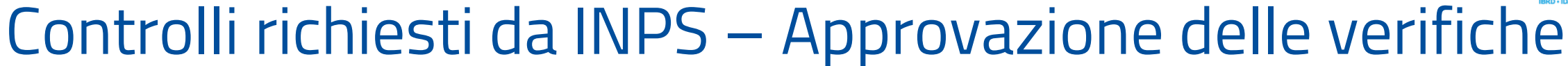

Profilo utente coinvolto: Coordinatore Controlli Anagrafici

Una volta finalizzate le verifiche dai Responsabili dei Controlli Anagrafici, sia ai fini del **possesso** che del **mantenimento dei requisiti,** queste vanno approvate dal Coordinatore.

Nella pagina **"Approvazione Verifiche"** (1), il Coordinatore potrà **approvare o rifiutare le verifiche sui requisiti anagrafici** per tutte le richieste di verifica arrivate da INPS.

Qui i pulsanti **"Rifiuta Verifiche" (2)** e **"Approva e Invia Verifiche ad INPS" (3)** consentono al Coordinatore di eseguire le funzioni sopra menzionate.

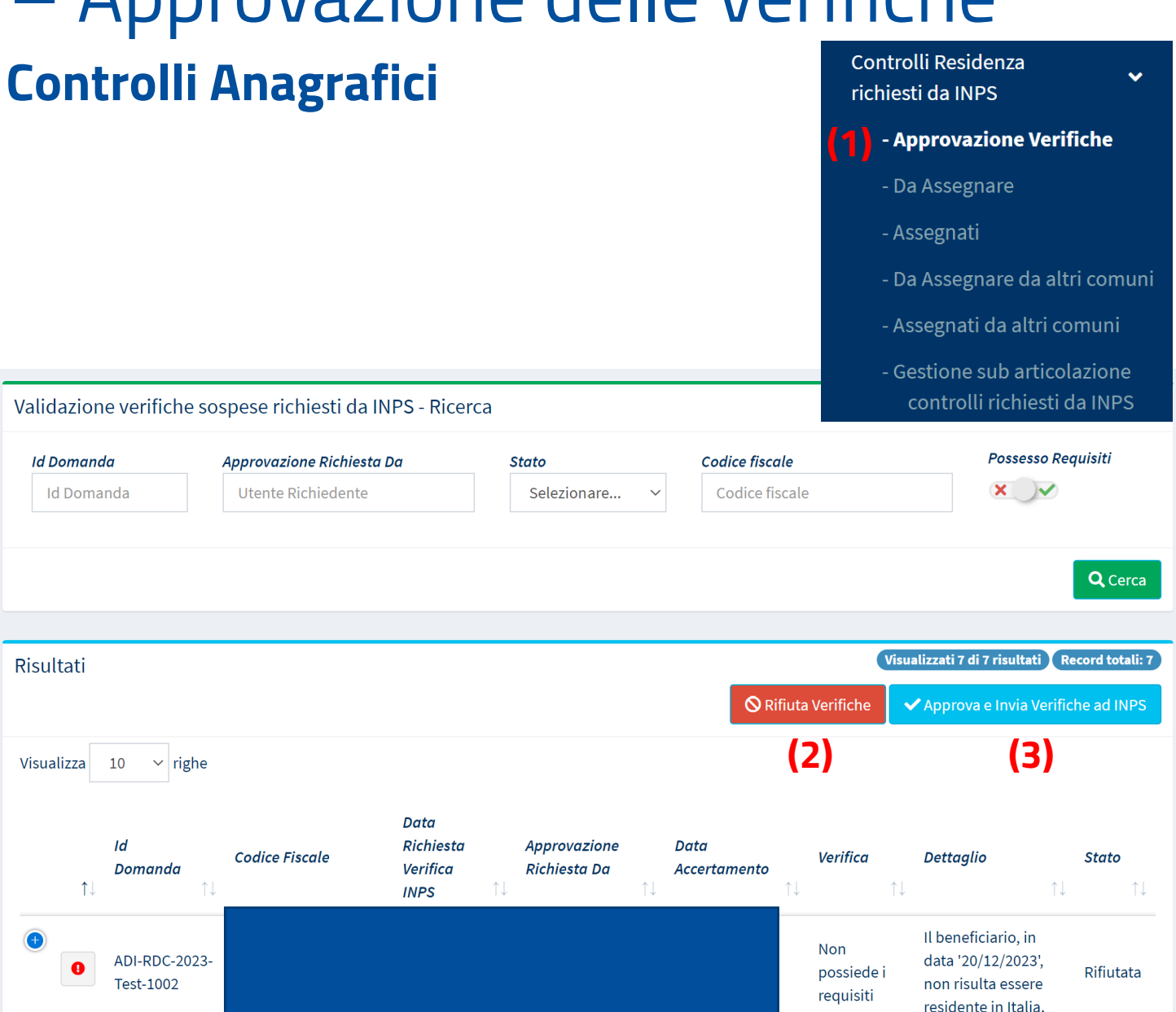

THE WORLD BANK

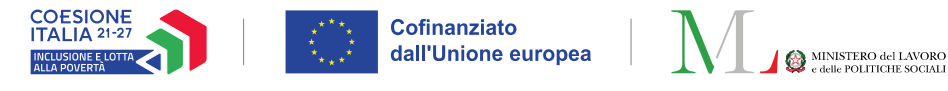

#### Controlli residenza ex-post – Assegnazione delle verifiche (1/5)

#### Profilo utente coinvolto: Coordinatore Controlli Anagrafici

Qualora si volesse procedere ad un nuovo **accertamento** su una domanda sia essa già verificata durante l'istruttoria eseguita da INPS o dal comune, il Coordinatore dovrà aggiungere la specifica domanda alle verifiche da lavorare e assegnarla al Responsabile controlli anagrafici.

Dalle verifiche di **domande dopo l'accoglimento, ovvero quelle ex-post**, non si generano accertamenti ma **segnalazioni** che vengono mandate ad INPS nel caso in cui venga finalizzata negativamente una pratica

Nella sottosezione del menù "**Aggiungi alle Verifiche**" (1), il Coordinatore può ricercare le pratiche da aggiungere per un<del>a</del> nuovo accertamento sui requisiti di residenza e soggiorno.

Inizialmente la pagina apparirà senza pratiche. È necessario **aggiungere almeno un filtro** prima di poter visualizzare le pratiche da aggiungere.

Assegno di Inclusione

Possesso dei requisiti Perdita dei requisiti SFL/ADI (Ex-Post) - Ricerca casi da aggiungere alle verifiche di residenza per il possesso dei requisiti Id domanda Cod. Fiscale Richiedente Cod. Fiscale beneficiario Nome/Cognome richiedente Codice Fiscale Id Domanda Codice Fiscale Nome CAP Indirizzo Stato del Beneficio Comune × 🗸 CAP Roma Indirizzo Q Cerca Raggruppa pratiche Visualizzati 10 di 29 risultati Record totali: 38 Elenco pratiche SFL/ADI (Ex-Post) da aggiungere alle verifiche di residenza In questa sezione è possibile aggiungere, per procedere ad un nuovo accertamento sui requisiti di residenza e soggiorno alla data di presentazione, delle pratiche già verificate in fase di preaccoglimento (istruttoria) del beneficio Visualizza 10 🗸 righe Id Domanda Stato del beneficio Nome, Cognome Codice Fiscale 🔍 Comune Richiedente Aggiungibile Indirizzo INPS-SFL-2023-Terminata Roma Si 405058 ADI-RDC-2023-Test- $\Box$ Roma Si Sospesa 1002

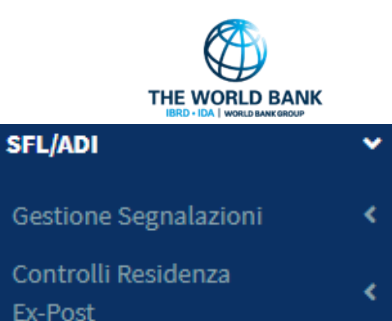

- Aggiungi alle Verifiche

- Da Assegnare

Assegnati

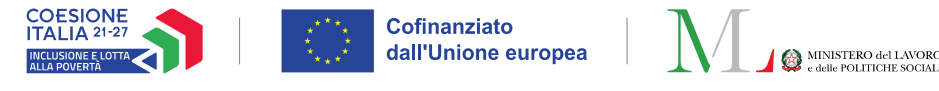

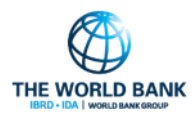

(2

Aggiungi alle Verificl

#### Controlli residenza ex-post – Assegnazione delle verifiche (2/5)

Profilo utente coinvolto: Coordinatore Controlli Anagrafici

Il Coordinatore può **aggiungere pratiche** da lavorare **spuntando prima la casella** a sinistra della colonna "ID Domanda" (1), poi cliccando sul pulsante "**Aggiungi alle Verifiche**" (2). Apparirà una finestra popup con richiesta di conferma (3).

| ./ADI (EX-POST) - RI                                                                                                    |                                                                                                    |                                                   |                                                                |                                                             |                                         |                                                  |                                                                               |                                                             |  |
|----------------------------------------------------------------------------------------------------|----------------------------------------------------------------------------------------------------|---------------------------------------------------|----------------------------------------------------------------|-------------------------------------------------------------|-----------------------------------------|--------------------------------------------------|-------------------------------------------------------------------------------|-------------------------------------------------------------|--|
| l domanda                                                                                                    | Cod. Fiscale Richiedente                                                                                                    |                                                   | Cod.                                                           | Cod. Fiscale beneficiario                                   |                                         | Nome/Cognome                                     | Nome/Cognome richiedente                                                      |                                                             |  |
| Id Domanda                                                                                                    | Codice Fisc                                                                                                    | ale                                               | Co                                                             | dice Fiscale                                                |                                         | Nome                                             |                                                                               |                                                             |  |
| omune                                                                                                    |                                                                                                    | CAP                                               | Indir                                                          | izzo                                                        |                                         |                                                  | Sta                                                                           | to del Beneficio                                            |  |
| Roma                                                                                                    | ~                                                                                                    | CAP                                               | Inc                                                            | dirizzo                                                     |                                         |                                                  | ×                                                                             | $\checkmark$                                                |  |
| nco pratiche SFL//<br>Jesta sezione è possibil<br>glimento (istruttoria) c                                                                 | ADI (Ex-Post) da a<br>le aggiungere, per pro-<br>lel beneficio.                                                               | ggiungere alle<br>cedere ad un nuovo              | verifiche di resido<br>o accertamento sui rec                  | enza<br>quisiti di residenza e so                           | oggiorno alla data                      | di presentazione, del                            | <b>(Visualizzati 10 di 29</b><br>le pratiche già verifi                       | risultati Record to                                         |  |
| nco pratiche SFL//<br>Jesta sezione è possibi<br>Iglimento (istruttoria) c<br>Ializza 10 v righ                                            | ADI (Ex-Post) da a<br>le aggiungere, per pro-<br>lel beneficio.<br>e                                                          | ggiungere alle<br>cedere ad un nuovo              | verifiche di reside<br>o accertamento sui rec                  | enza<br>quisiti di residenza e so                           | oggiorno alla data                      | di presentazione, del                            | <b>(Visualizzati 10 di 29</b><br>le pratiche già verifi                       | risultati Record to<br>cate in fase di pre-                 |  |
| nco pratiche SFL//<br>Jesta sezione è possibi<br>Iglimento (istruttoria) c<br>Jalizza 10 v righ<br>14 Id Domanda                           | ADI (Ex-Post) da a<br>le aggiungere, per pro-<br>lel beneficio.<br>e<br>fl Stato del ben                                      | ggiungere alle<br>cedere ad un nuovo<br>eficio îl | verifiche di reside<br>o accertamento sui rec<br>Nome, Cognome | enza<br>quisiti di residenza e so<br><i>Codice Fiscale</i>  | oggiorno alla data<br>14 Comune         | di presentazione, del<br>14 Indirizzo            | <b>Visualizzati 10 di 29</b><br>le pratiche già verifi<br><i>Richiedent</i> e | risultati Record to<br>cate in fase di pre-<br>Aggiungibile |  |
| nco pratiche SFL//<br>Jesta sezione è possibi<br>glimento (istruttoria) c<br>Ializza 10 ♥ righ<br>14 Id Domanda<br>ADI-RDC-2023-Te<br>1012 | ADI (Ex-Post) da a<br>le aggiungere, per pro-<br>lel beneficio.<br>e<br><sup>†1</sup> Stato del ben<br><sup>st-</sup> Accolta | ggiungere alle<br>cedere ad un nuovo<br>eficio îu | verifiche di reside<br>o accertamento sui rec<br>Nome, Cognome | enza<br>quisiti di residenza e so<br><i>Codice Fiscal</i> e | oggiorno alla data<br>↑↓ Comune<br>Roma | di presentazione, del<br><sup>†↓</sup> Indirizzo | Visualizzati 10 di 29<br>le pratiche già verifi<br>Richiedente<br>Si          | risultati Record to<br>cate in fase di pre-<br>Aggiungibile |  |

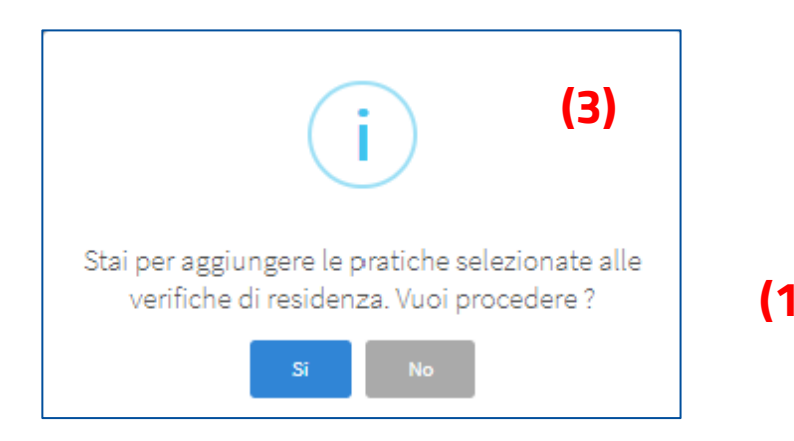

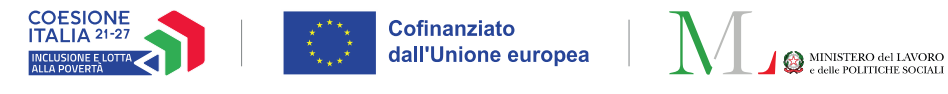

#### Controlli residenza ex-post – Assegnazione delle verifiche (3/5)

Profilo utente coinvolto: Coordinatore Controlli Anagrafici

Nella sottosezione "**Da Assegnare**" (1), i Coordinatori controlli anagrafici possono visualizzare le pratiche **da** riassegnare e da assegnare ai Responsabili controlli anagrafici, e **ricercarle per vari filtri**.

Nella slide 15 vedremo come riassegnare le pratiche.

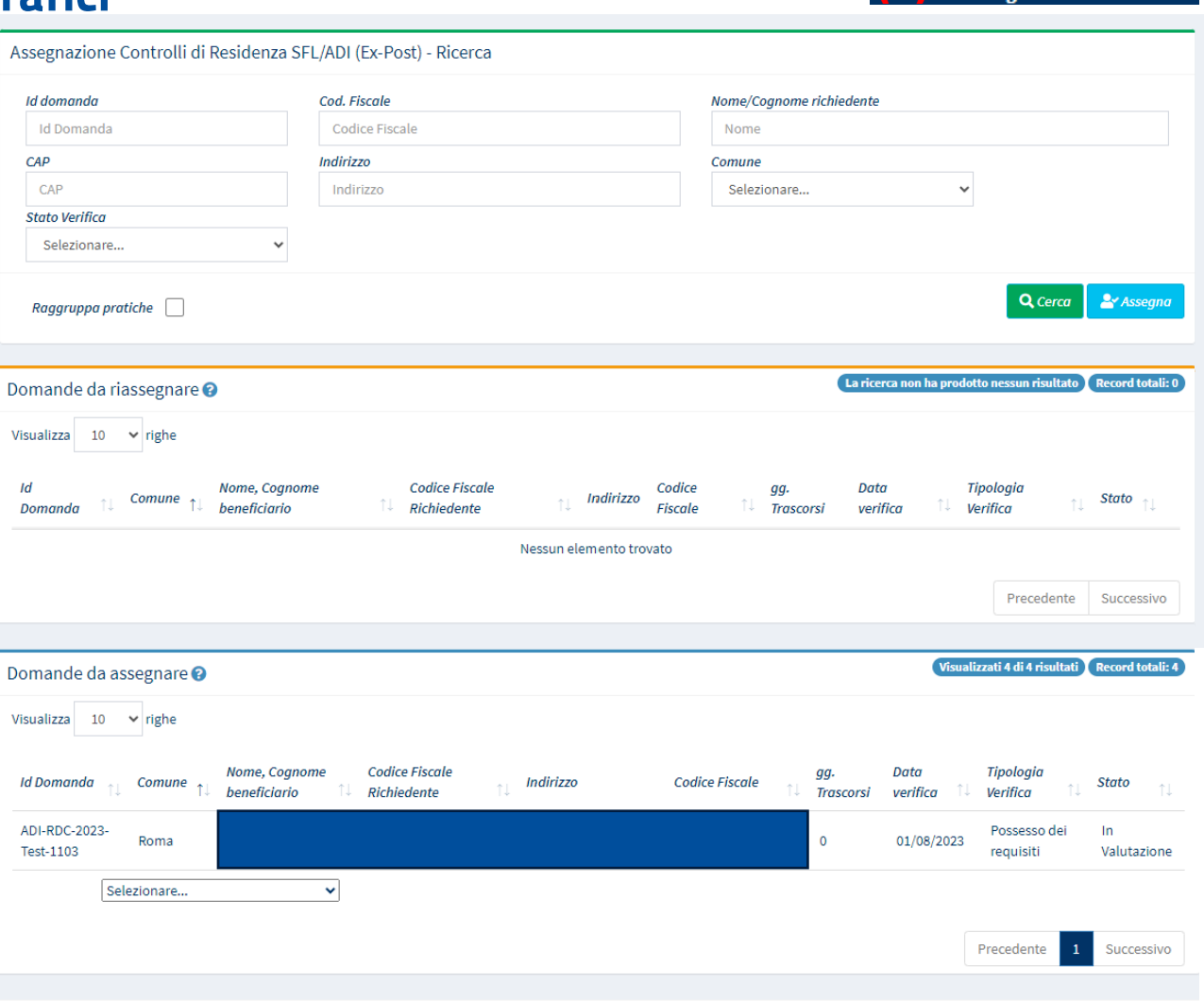

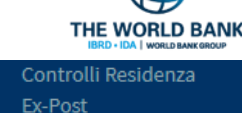

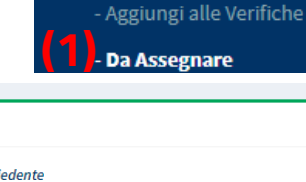

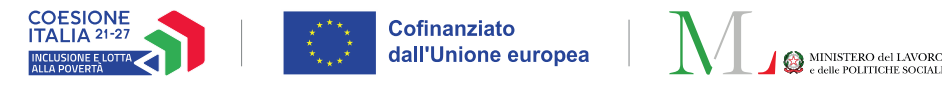

#### Controlli residenza ex-post – Assegnazione delle verifiche (4/5)

Profilo utente coinvolto: Coordinatore Controlli Anagrafici

| INPS-ADI-<br>2023-504007 | Roma                               | 20 21/02/2024 | Possesso dei<br>requisiti |
|--------------------------|------------------------------------|---------------|---------------------------|
| Stato                    | Finalizzato                        |               |                           |
| (1)                      | Selezionare ~                      |               |                           |
|                          | Selezionare                        |               |                           |
| ADI-RDC-202              | C - AmbitoPalermo Coordinatore (6) | 01/08/2023    | Possesso dei<br>requisiti |
| 163(-1105                | C - Bondi Dario (10)               |               | requisiti                 |
| Stato                    | C - cogome554 Nome 554 (0)         |               |                           |
|                          | C - Res Roma Coordinatore RES (0)  |               |                           |
|                          | C - Residenza Responsabile (0)     |               |                           |
|                          | C - Venticinque Serena (9)         | Precedente    | Successivo                |
|                          | C - Ventidue Davide (0)            |               |                           |
|                          |                                    |               |                           |
|                          |                                    | (2)           | 占 Assegna                 |

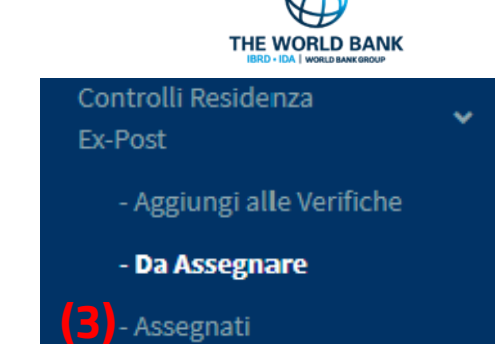

Per assegnare una pratica all'interno della sezione "Da Assegnare" basta **cliccare sul menù a tendina** corrispondente ad ogni domanda (1) e **selezionare il responsabile** a cui assegnare la pratica.

Di fianco al nome di ciascun Responsabile sono visibili una lettera e un numero: la lettera C, prima del nome, indica che quel profilo opera a livello comunale, mentre il numero tra parentesi, dopo il nome, indica il numero di casi a lui assegnati che non sono ancora stati avviati o che sono stati avviati, ma non sono ancora ultimati. Una volta

assegnata una verifica, per confermare la scelta, è sufficiente cliccare sul pulsante "**Assegna**" (2). È possibile assegnare più verifiche alla volta. Le verifiche assegnate non saranno più visibili in questa schermata, ma si troveranno nella sezione "**Assegnati**" (3).

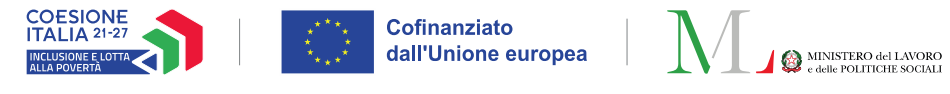

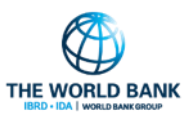

#### Controlli residenza ex-post – Assegnazione delle verifiche (5/5) Controlli Residenza Ex-Post Profilo utente coinvolto: Coordinatore Controlli Anagrafici - Aggiungi alle Verifiche Da Assegnare Tramite la - Assegnati sottosezione de Verifica Controlli Residenza SFL/ADI (Ex-Post) - Ricerca menù "Assegnati" Id domanda Cod. Fiscale Nome/Cognome richiedente Responsabile il Coordinatore Id Domanda Codice Fiscale × Nome Selezionare.. può riassegnare le CAP Indirizzo Stato Verifica Comune CAP Indirizzo Selezionare... Selezionare.. × pratiche. Per farlo Q Cerca basta cliccare sul Raggruppa pratiche menù a tendina Visualizzati 10 di 14 risultati Record totali: 14 Verifiche Assegnate Ex-Post corrispondente ad Visualizza 10 🗸 righe ogni domanda (2) e Codice Fiscale gg. Data Tipologia selezionare Id Domanda Nome, Cognome Indirizzo Codice Fiscale Stato il Comune Richiedente verifica Trascorsi Verifica responsabile a cui DONNABEL AQUINO DE 00156 PIAZZA NICOLA MARIA INPS-SFL-2023-Roma (Municipio Possesso dei In Э DJSDNB79P53Z216J DJSDNB79P53Z216J 21 24/08/2023 C - Bondi Dario (10) ~ 405034 X) JESUS NICOLAI,11 requisiti Valutazione riassegnare la INPS-SFL-2023-92020 VIA MACHIAVELLI Possesso dei In Э Bondi Dario (10) CARMELO PACE PCACML02B21E573V Roma PCACML02B21E573V 21 21/08/2023 405072 NICOLO',48 requisiti Valutazione pratica. Da Riassegnare AmbitoPalermo Coordinatore (6) (2) - Bondi Dario (10) C - cogome554 Nome 554 (0) C - Res Roma Coordinatore RES (0) C - Venticinque Serena (8) Ventidue Davide ((

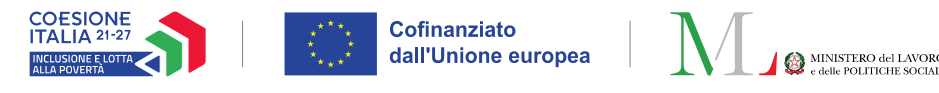

#### Controlli residenza ex-post – Approvazione delle verifiche (2/2)

#### Profilo utente coinvolto: Coordinatore Controlli Anagrafici

(2)

Nella sottosezione "Validazione Accertamenti" (1) il Coordinatore controlli anagrafici può approvare e rifiutare le segnalazioni da inviare all'INPS.

Può scegliere la domanda per la quale va verificata la segnalazione spuntando la casella a sinistra (2). Poi potrà o **approvare** (3) o **rifiutare** (4) la segnalazione. In ogni caso apparirà un box pop-up chiedendo la conferma.

**Nota bene!** Si ricorda che la segnalazione di non possesso dei requisiti risulta nella del beneficio. mentre revoca la segnalazione di perdita risulta nella **decadenza** del beneficio. Il mancato possesso nella fase di accoglimento della domanda comporta la restituzione potrebbero dell'indebito е applicarsi sanzioni.

|            |                                 |                        |                              |                        |                               |          |           |   |    |                              | 00                            |                                 |
|------------|---------------------------------|------------------------|------------------------------|------------------------|-------------------------------|----------|-----------|---|----|------------------------------|-------------------------------|---------------------------------|
| Validazi   | ione Accertamenti               | domande                | SFL/ADI- Ricerca             |                        |                               |          |           |   |    |                              |                               |                                 |
| Id Dom     | anda                            |                        | Approvazione Richiesta Da (C | ognome Nome)           |                               | Stato    |           |   |    |                              |                               |                                 |
| Id Do      | manda                           |                        | Utente Richiedente           |                        |                               | Selezio  | nare      | ~ |    |                              |                               |                                 |
|            |                                 |                        |                              |                        |                               |          |           |   |    |                              |                               |                                 |
|            |                                 |                        |                              |                        |                               |          |           |   |    |                              |                               | Q Cer                           |
|            |                                 |                        |                              |                        |                               |          |           |   |    |                              |                               |                                 |
| Risultat   | i                               |                        |                              |                        |                               |          |           |   |    |                              | Visualizza                    | ti 4 di 4 risultati Record tota |
|            |                                 |                        |                              |                        |                               |          |           |   |    | 🛇 Rifiuta Se                 | gnalazioni                    | Approva e Invia Segnalazio      |
| Visualizza | a 10 🗸 righe                    |                        |                              |                        |                               |          |           |   |    | (4                           | )                             | (3)                             |
| ţ↑         | Id Domanda $\uparrow\downarrow$ | Stato del<br>Beneficio | Approvazione Richiesta<br>Da | Data<br>Richiesta ↑↓   | Categoria Event               | ° ↑↓     | Dettaglio |   | ¢↓ | Data<br>Approvazione/Rifiuto | $_{\uparrow\downarrow}$ Stato | Data Invio<br>Segnalazione      |
| 0          | INPS-SFL-2023-<br>900001        | Accolta                | Super Amministratore         | 17/10/2023<br>10:22:58 | Possesso dei rec              | luisiti  |           |   |    | 17/10/2023 10:23:20          | Inviata                       | 17/10/2023 10:24:27             |
| $\otimes$  | INPS-ADI-2023-<br>5040072       | Accolta                | Super Amministratore         | 06/05/2024<br>12:34:32 | Perdita del poss<br>requisiti | esso dei |           |   |    | 06/05/2024 12:38:36          | Inviata                       | 06/05/2024 12:40:18             |
|            | INPS-ADI-2023-<br>5040072       | Accolta                | Super Amministratore         | 06/05/2024<br>12:37:00 | Possesso dei rec              | juisiti  |           |   |    | 06/05/2024 12:38:36          | Inviata                       | 06/05/2024 12:40:20             |
|            | ADI-RDC-2023-Test-<br>1000      | Accolta                | Serena Venticinque           | 20/12/2024<br>14:29:10 | Possesso dei rec              | luisiti  |           |   |    |                              | Da<br>approvare               |                                 |

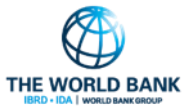

Validazione Accertamenti

Registro Segnalazioni

~

SFL/ADI

Gestione Segnalazioni

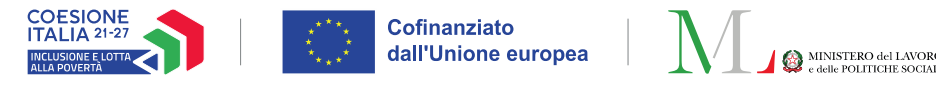

#### Controlli residenza ex-post – Approvazione delle verifiche (2/2)

Profilo utente coinvolto: Coordinatore Controlli Anagrafici

Infine, nella sottosezione "Registro Segnalazioni" **(1)** il Coordinatore controlli anagrafici può **rettificare segnalazioni** approvate ed inviate ad INPS.

Cliccando il pulsante con le due frecce (2) si apre la finestra pop-up "**Rettifica segnalazione**" (3). Qui il Coordinatore può aggiungere una nota spiegando la motivazione per la rettifica.

Cliccando "**Invia Rettifica**" **(4)** si aprirà un'altro pop-up chiedendo conferma.

| Registro Segnalazioni domande S      | FL/ADI - Ricerca                                                 |                                                        |                                                     |
|--------------------------------------|------------------------------------------------------------------|--------------------------------------------------------|-----------------------------------------------------|
| <b>Id Domanda</b><br>Id Domanda      | Nome e Cognome Richiedente<br>Utente Richiedente                 | Selezionare 🗸                                          |                                                     |
|                                      |                                                                  |                                                        | Q Cerca                                             |
| Risultati                            |                                                                  |                                                        | Visualizzati 3 di 3 risultati Record totali: 3      |
| Visualizza 10 🗸 righe                |                                                                  |                                                        | (2)                                                 |
| Id Domanda Stato del<br>î↓ Beneficio | Nome e Cognome Data Registrazione<br>Richiedente î↓ Segnalazione | Id<br>↑↓ Segnalazione ↑↓ Categoria Evento ↑↓ Dettaglio | t↓ Stato t                                          |
| INPS-ADI-2023-<br>5040072 Accolta    |                                                                  |                                                        | viata                                               |
| INPS-ADI-2023-<br>5040072 Accolta    | 06/05/2024 12:37                                                 | Rettifica segnalazione (3)                             |                                                     |
| INPS-SFL-2023- Accolta<br>900001     | 17/10/2023 10:22                                                 | ID domanda INPS-ADI-2023-5040072                       | Categoria Evento Perdita del possesso dei requisiti |
|                                      |                                                                  | <i>Motivazione</i><br>scrivi qui la tua motivazione    |                                                     |

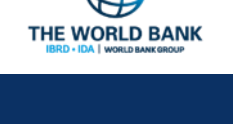

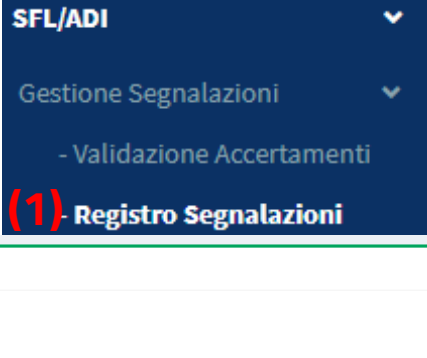

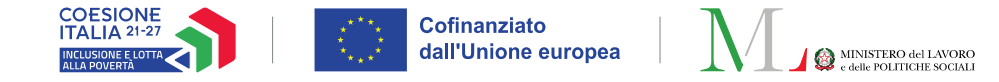

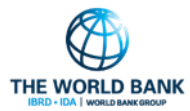

# I controlli anagrafici su GePI

Le funzioni del Responsabile dei Controlli Anagrafici

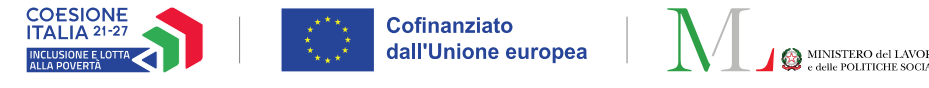

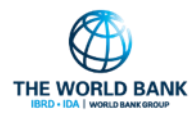

#### I Controlli anagrafici su GePI Profilo utente coinvolto: **Responsabile Controlli Anagrafici**

# SFL/ADIGestione SegnalazioniControlli Residenza<br/>Ex-PostControlli Residenza<br/>richiesti da INPS- Approvazione Verifiche<br/>- Elenco Verifiche Residenza<br/>- Elenco Pratiche da altri comuni<br/>- Elenco Pratiche A. C. lavorateControlli a campione

Il **Responsabile controlli** anagrafici è l'utente del Comune che effettua la verifica dei requisiti di residenza, cittadinanza e soggiorno dei beneficiari RdC ed ha accesso ai relativi dati per il Comune che lo ha indicato. Ha visibilità sui dati di un comune relativamente alla verifica della residenza e del soggiorno dei richiedenti/beneficiari. Può visualizzare le sole richieste che gli sono state assegnate dal Coordinatore per i controlli anagrafici.

Le funzionalità disponibili per questo ruolo sono le seguenti:

- Verificare la presenza o meno dei requisiti
- Segnalare la mancata presenza dei requisiti
- Inviare il beneficiario ad un altro Comune per la verifica dei requisiti

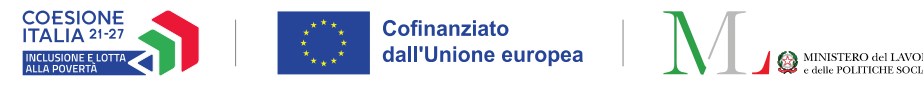

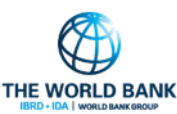

#### I Controlli anagrafici su GePI – Controlli richiesti da INPS (1/7 Profilo utente coinvolto: Responsabile Controlli Anagrafici

Nella sezione **"Elenco Verifiche Residenza"** (1) del menù **Controlli Residenza richiesti da INPS** il Responsabile può visualizzare le richieste di verifica dei requisiti sia pre-accoglimento del beneficio (Possesso dei requisiti) che post-accoglimento (mantenimento dei requisiti). Può filtrare le pratiche per i requisiti di cittadinanza (2) e residenza (sia continuativa (3) che totale (4)).

Cliccando sulla freccia blu (5) a sinistra dello stato del caso si apre una finestra pop-up con un'icona verde "Apri Caso", un'icona rossa "Visualizza storico" (menzionato nella slide 7, con la differenza che in questa sezione mostra anche lo storico delle modifiche apportate alla pratica) e un'icona gialla "Contatti

richiedente".

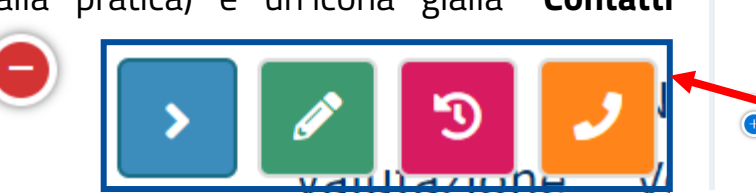

|                                                             | _                                                              |                                       |                           | (1)                                           | - Approvaz                                                  | zione Verifiche                                     |
|-------------------------------------------------------------|----------------------------------------------------------------|---------------------------------------|---------------------------|-----------------------------------------------|-------------------------------------------------------------|-----------------------------------------------------|
| erifica Possesso dei                                        | Requisiti richiesti da I                                       | NPS - Ricerca                         |                           | ( • /                                         | - Elenco V                                                  | erifiche Residen:                                   |
| <i>Id domanda</i><br>Id Domanda                             | <i>Cod. Fiscale</i><br><i>beneficiario</i><br>Codice Fiscale   | Nome/Cognome beneficio<br>Nome        | ario                      | Cod. Fiscale<br>richiedente<br>Codice Fiscale | Nome/Cog<br>Nome                                            | nome richiedente                                    |
| Residenza                                                   | Stato                                                          | CAP                                   | Indirizzo                 |                                               |                                                             | Possesso dei Requisit                               |
| Selezionare 🗸                                               | Selezionare 🗸                                                  | CAP                                   | Indirizzo                 |                                               |                                                             | Selezionare                                         |
| (2)                                                         | (3)                                                            | 5 anni<br>× ✓<br>(4)                  | comune                    | Sele                                          | ezionare ∨                                                  | Q Cei                                               |
| pratiche                                                    |                                                                |                                       |                           |                                               |                                                             |                                                     |
| erifiche<br>isualizza 10 ~ righ                             | 16                                                             |                                       |                           |                                               | Visualizzati 7                                              | di 7 risultati Record tota                          |
| erifiche<br>'isualizza 10 ∨ righ<br>(5) <sup>Stato</sup> î↓ | <sup>1e</sup><br>Possesso Id<br>dei Id<br>Requisiti î↓ Domando | Data gg.<br>1 ↑↓ verifica ↑↓ trascors | Cod. Fis<br>i ↑↓ benefici | cale Nome,<br>caie Cogno<br>ario î↓ benefi    | <mark>Visualizzati 7</mark><br>,<br>ome Resid<br>iciario î↓ | di 7 risultati (Record tota<br>enza Indirizzo<br>↑↓ |

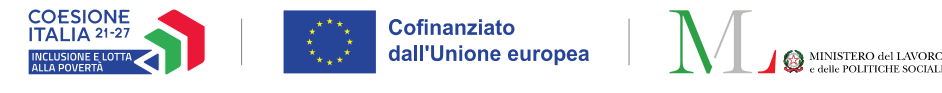

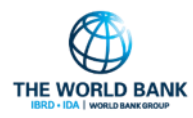

× Chiudi

Finalizza

#### I Controlli anagrafici su GePI – Controlli richiesti da INPS (2/7) Profilo utente coinvolto: **Responsabile Controlli Anagrafici**

Per effettuare la **verifica dei requisiti anagrafici** di un nucleo del proprio Comune basta cliccare l'icona verde "**Apri Caso**" **(1)**. Si aprirà il box qui indicato con quattro schede: Possesso dei Requisiti, Storico Residenza e Comuni Richiedenti, e una sezione dove si potranno inserire degli Allegati.

L'esito delle verifiche effettuate per il singolo cittadino va segnato nella prima scheda "**Possesso dei requisiti**" (2). Nella colonna "**Verifiche INPS**" (3) vengono riportate le valutazioni effettuate da INPS. Nel caso in cui INPS ha già verificato positivamente un requisito e il Responsabile desidera confermare o sovrascrivere l'esito, è possibile modificare le informazioni ricevute da INPS inserendo un segno di spunta sulla colonna "**Azione**" (4). Si può indicare se il richiedente ha i requisiti o no spostando il cursore a destra e mostrando la barra verde si dichiara il possesso dei requisiti, spostando il cursore a sinistra e mostrando la barra rossa si dichiara il non possesso dei requisiti. Si possono aggiungere delle **note** in fondo alla scheda (5).

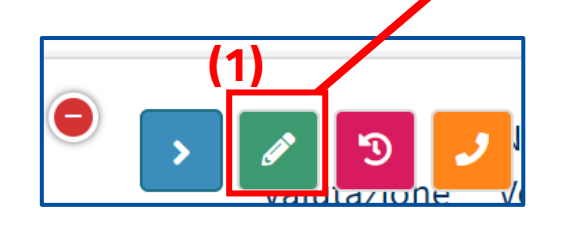

| Guida alla compilazione 🕢<br>Possesso dei requisiti Storico Resid                                                                                                    | enza Comuni Richiedenti Allegati                                                                                                    |                                                                  |               |         |
|----------------------------------------------------------------------------------------------------|----------------------------------------------------------------------------------------------------|------------------------------------------------------------------|---------------|---------|
| Il richiedente deve possedere cumulat<br>(Nella colonna 'Verifiche INPS' vengono r<br>Inserendo un segno di spunta sulla color                                                                       | ivamente il requisito di soggiorno e i requisiti d<br>iportate le valutazioni effettuate da INPS.<br>ına Azione sarà possibile modificare le informazio                                                  | <b>i residenza.</b><br>ni ricevute da INPS)                      |               |         |
|                                                                                                    | (3                                                                                                    | Verifiche INPS                                                   | Azione        | ] (4)   |
| Cittadinanza/Soggiorno                                                                                                    |                                                                                                    | Autocertificata all'atto<br>della presentazione<br>della domanda |               |         |
| Cittadino dell'Unione o suo familiare<br>di soggiorno permanente, ovvero cittadi<br>soggiorno UE per soggiornanti di lungo p<br>permesso, ovvero titolare dello status di<br>protezione sussidiaria) | che sia titolare del diritto di soggiorno o del diritt<br>no di Paesi terzi in possesso del permesso di<br>veriodo, ovvero apolide in possesso di analogo<br>protezione internazionale (asilo politico o | 2                                                                |               |         |
| Residenza                                                                                                    |                                                                                                    |                                                                  |               |         |
| Il richiedente risulta residente in mod                                                                                                    | o continuativo in Italia negli ultimi due anni                                                                                                    | Non verificato                                                   | ▲             | × v     |
| Il richiedente ha risieduto in Italia pe                                                                                                    | r almeno 5 anni                                                                                                    | Non verificato                                                   | Δ             | × v     |
| Risultato finale della verifica                                                                                                    |                                                                                                    |                                                                  |               |         |
| Non ancora verificato                                                                                                    | 🔿 Possesso dei requisiti                                                                                                    | ○ Non po                                                         | ssesso dei re | quisiti |
|                                                                                                    |                                                                                                    |                                                                  |               |         |

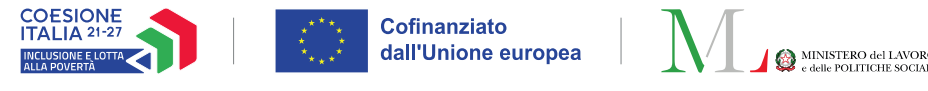

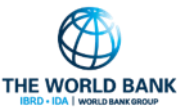

# I Controlli anagrafici su GePI – Controlli richiesti da INPS (3/7)

Profilo utente coinvolto: Responsabile Controlli Anagrafici

Una volta compilata interamente la scheda, si può indicare se il richiedente è in possesso dei requisiti anagrafici o meno, impostando lo stato "**Possesso dei requisiti**" (1) o "**Non possesso dei requisiti**" (2). Nel caso in cui le informazioni sul possesso dei requisiti fossero incomplete, lo stato della pratica da impostare nella sezione "Risultato finale della verifica" è "**Non ancora verificato**" (3).

Prima di poter finalizzare la pratica bisognerà confermare le proprie scelte, cliccando sul pulsante "**Salva**" (4). Apparirà una finestra pop-up confermando il salvataggio (5). Si può intervenire più volte su una scheda, finché non è finalizzata. Quando il richiedente non possiede tutti i requisiti richiesti da INPS, **la domanda non verrà mai accolta**.

**Nota bene!** In tutte le sezioni (sia Coordinatore che Responsabile), la colonna "**Data verifica**" (6) riporta la data su cui effettuare la verifica richiesta da INPS.

| Richiesta per il pro                                                                                                    | tocollo : INPS-SFL                                                                                             |                                                                            | Codice Fiscale:                                                                                     | - D                                          | ata di verifica: 11/09/2023) |
|----------------------------------------------------------------------------------------------------|----------------------------------------------------------------------------------------------------|----------------------------------------------------------------------------|----------------------------------------------------------------------------------------------------|----------------------------------------------|------------------------------|
| uida alla compilazione 😮                                                                                                    |                                                                                                    |                                                                            |                                                                                                    |                                              | (6)                          |
| Possesso dei requisiti                                                                                                    | Storico Residenza                                                                                              | Comuni Richiec                                                             | lenti Allegati                                                                                      |                                              |                              |
| Il richiedente deve posso<br>(Nella colonna 'Verifiche I<br>Inserendo un segno di spu                                                | e <b>dere cumulativament</b><br>NPS' vengono riportate<br>unta sulla colonna Azior                             | e <b>il requisito di s</b> i<br>le valutazioni effe<br>le sarà possibile n | o <mark>ggiorno e i requisiti di res</mark> i<br>ittuate da INPS.<br>nodificare le informazioni ric | <b>idenza.</b><br>evute da INPS)             |                              |
|                                                                                                    |                                                                                                    |                                                                            |                                                                                                    | Verifiche INPS                               | Azione                       |
| Cittadinanza/Soggiorno                                                                                                    |                                                                                                    |                                                                            |                                                                                                    | Autocertificata all'atto della presentazione |                              |
| Cittadino dell'Unione<br>di soggiorno permanente<br>soggiorno UE per soggior<br>permesso, ovvero titolare<br>protezione sussidiaria) | o suo familiare che sia t<br>, ovvero cittadino di Pae<br>nanti di lungo periodo,<br>dello status di protezio. | itola (5)<br>esi te<br>povve<br>ne in Oper                                 | i<br>azione completata con suc                                                                      | cesso                                        |                              |
| Residenza                                                                                                    |                                                                                                    |                                                                            | ок                                                                                                  |                                              |                              |
| Il richiedente risulta re                                                                                                    | esidente in modo contin                                                                                        | uativo in Italia ne                                                        | gli ultimi due anni                                                                                 | Non verificato                               |                              |
| Il richiedente ha risied<br>(3)<br>Picultata finala della varif                                                                      | luto in Italia per almeno                                                                                      | 5 anni                                                                     | 1)                                                                                                  | Non verificato                               | (2)                          |
| O Non ancora verificato                                                                                                    |                                                                                                    | Possess                                                                    | o dei requisiti                                                                                     | O Non po                                     | ssesso dei requisiti         |
| Note (note personali non                                                                                                    | valide ai fini dell'accerto                                                                                    | amento)                                                                    |                                                                                                    |                                              |                              |
|                                                                                                    |                                                                                                    |                                                                            |                                                                                                    |                                              |                              |
|                                                                                                    |                                                                                                    |                                                                            |                                                                                                    |                                              |                              |

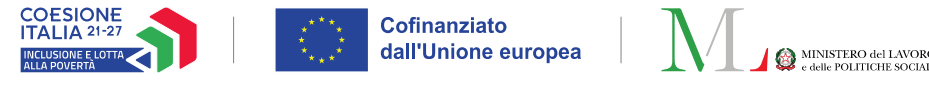

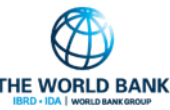

#### I Controlli anagrafici su GePI – Controlli richiesti da INPS (4/7) Profilo utente coinvolto: **Responsabile Controlli Anagrafici**

Per finalizzare una pratica si clicca sul pulsante "**Salva**" e dopo "**Finalizza**" **(1)**.

La finalizzazione dell'accertamento comporterà l'invio in approvazione al Coordinatore della verifica effettuata. Infatti, una volta cliccato su "Finalizza", una finestra di pop up (2) chiederà di confermare se si desidera inviare l'esito della verifica al Coordinatore dei controlli anagrafici per la sua convalida ai fini dell'invio della comunicazione all'INPS. Il coordinatore verificherà e, se lo riterrà corretto, invierà la notifica all'INPS.

| Verifica dei requisi<br>Richiesta per il pro                                                                                         | ti di residenza e cit<br>tocollo : INPS-SFL-:                                                                           | tadinanza/soggiorno<br>2023-457470 - Codice Fiscale:                                                                                                    | DRTDZN91L68E37                                                  | 2V- Data di ve     | rifica: 11/09/2023     |
|----------------------------------------------------------------------------------------------------|----------------------------------------------------------------------------------------------------|----------------------------------------------------------------------------------------------------|-----------------------------------------------------------------|--------------------|------------------------|
| Guida alla compilazione 🚱                                                                                                    |                                                                                                    |                                                                                                    |                                                                 |                    |                        |
| Possesso dei requisiti                                                                                                    | Storico Residenza                                                                                                    | Comuni Richiedenti Allegati                                                                                                    |                                                                 |                    |                        |
| Il richiedente deve poss<br>(Nella colonna 'Verifiche i<br>Inserendo un segno di sp                                                  | edere cumulativamente<br>INPS' vengono riportate le<br>unta sulla colonna Azione                                        | il requisito di soggiorno e i requisiti di<br>valutazioni effettuate da INPS.<br>sarà possibile modificare le informazion                                              | residenza.<br>i ricevute da INPS)<br>Verifiche INPS             | Azione             |                        |
| Cittadinanza/Soggiorno                                                                                                    |                                                                                                    | (2) (i)                                                                                                    | ata all<br>ntazio<br>nda                                        | l'atto 🗌<br>ne     |                        |
| Cittadino dell'Unione<br>di soggiorno permanente<br>soggiorno UE per soggior<br>permesso, ovvero titolare<br>protezione sussidiaria) | o suo familiare che sia tit<br>, ovvero cittadino di Paes<br>nanti di lungo periodo, ov<br>e dello status di protezione | ola<br>i te<br>ve<br>s in<br>s tai per dichiarare il possesso de<br>esito della verifica sarà inviara al i<br>per l'approvazione e l'invior<br>Sicium di voler procede | ei requisiti. L'<br>Coordinatore<br>ad INPS.<br>re <sup>2</sup> |                    |                        |
| Residenza                                                                                                    | esidente in modo continu                                                                                                | Si No                                                                                                    | ato                                                             | •                  |                        |
| Il richiedente ha risied                                                                                                    | luto in Italia per almeno 5                                                                                             | anni                                                                                                    | Non verificato                                                  | <b>A</b>           | -                      |
| Risultato finale della verit                                                                                                    | ica                                                                                                    |                                                                                                    |                                                                 |                    |                        |
| ○ Non ancora verificato                                                                                                    |                                                                                                    | Possesso dei requisiti                                                                                                    | 0                                                               | Non possesso dei r | equisiti               |
| Note (note personali non                                                                                                    | valide ai fini dell'accertar                                                                                            | nento)                                                                                                    |                                                                 |                    |                        |
|                                                                                                    |                                                                                                    |                                                                                                    |                                                                 |                    |                        |
|                                                                                                    |                                                                                                    |                                                                                                    |                                                                 |                    | (1)                    |
| Ultima modifica:Venticinque                                                                                                    | e Serena 05/12/2024 15:37                                                                                               | 7:09                                                                                                    |                                                                 | B Salva            | 🗙 Chiudi 🛛 🔒 Finalizza |

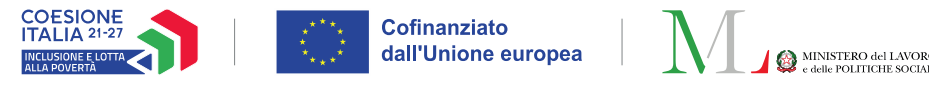

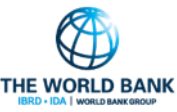

#### I Controlli anagrafici su GePI – Controlli richiesti da INPS (5/7) Profilo utente coinvolto: **Responsabile Controlli Anagrafici**

| Richlesta per il protocollo : INPS-SFI                                                     | ) - Codice                          | Fiscale                                                               | Data di ve             | rifica: 11/09/2023   |
|--------------------------------------------------------------------------------------------|-------------------------------------|-----------------------------------------------------------------------|------------------------|----------------------|
| uida alla compilazione 📀 🛛 🚺                                                               |                                     |                                                                       |                        |                      |
| Possesso dei requisiti Storico Residenza                                                   | Comuni Richiedenti All              | egati                                                                 |                        |                      |
| Comune attualmente incaricato della verifica del p                                         | oossesso dei requisiti :            | 1                                                                     | Roma                   |                      |
| Giorni totali di residenza<br>(valido ai fini dei 5 anni )                                 | 0 anni e 0 giorni                   | Giorni totali di residenza cor<br>( valido ai fini dei 2 anni )       | tinuativa              | 0 anni e 0 giorni    |
| Visualizza 10 🗸 righe                                                                      |                                     |                                                                       |                        |                      |
| Comune di residenza                                                                        | enza Data Fine Res                  | idenza î↓ Mai Stato<br>î↓ Residente î↓                                | Comune di provenie     | nza î↓               |
|                                                                                            | Nessun ele                          | mento trovato                                                         |                        |                      |
| (2)                                                                                        |                                     |                                                                       |                        | Precedente Successiv |
|                                                                                            |                                     |                                                                       |                        |                      |
| Aggiungi Nuovo Periodo Richiedi verifica ad                                                | Tattro comune Mai stato r           | esidente                                                              |                        |                      |
| Nel caso in cui non si hanno informazioni per c<br>nascita per ulteriore verifiche (Vasto) | lefinire i requisiti si consiglia o | di rimandare al comune di                                             | Richiedi verifica al c | omune di nascita     |
| Itima madificas/antiquattra Paolo 18/12/2022 00:51                                         |                                     |                                                                       |                        |                      |
| tima modifica:ventiquattro Paolo 16/12/2023 09:51                                          | 1:40                                |                                                                       | 🖬 Salva                | X Chiudi Finalizz    |
| Inserimento nuovo neriodo di residenza:                                                    | (DRTD7N91168F372V) P                | ratica nº INPS-SEL-2023-4                                             | 7470 - data di pre     | sentazione della     |
| domanda 11/09/2023                                                                         | (DRTDENSIEGESTET)T                  |                                                                       |                        |                      |
|                                                                                            |                                     |                                                                       |                        |                      |
| Data Inizio Residenza                                                                      |                                     | Data Fine Residenza 😮                                                 |                        |                      |
| Data Inizio Residenza                                                                      |                                     | Data Fine Residenza 😧                                                 |                        |                      |
| Data Inizio Residenza<br>Provincia di provenienza o Stato Estero                           |                                     | Data Fine Residenza 😧                                                 | Estern                 |                      |
| Data Inizio Residenza<br>Provincia di provenienza o Stato Estero<br>Selezionare            |                                     | Data Fine Residenza 😧                                                 | Estero                 |                      |
| Data Inizio Residenza<br>Provincia di provenienza o Stato Estero<br>Selezionare            | ~                                   | Data Fine Residenza 😧<br>Comune di provenienza o Stato<br>Selezionare | Estero                 |                      |

(3

I requisiti di residenza sono riferiti all'intero territorio nazionale e pertanto il loro accertamento richiede, in alcuni casi, la collaborazione tra i diversi comuni nei quali il beneficiario ha risieduto.

Nella seconda scheda "**Storico Residenza**" (1) il Comune di residenza può indicare i periodi di residenza del beneficiario nel proprio territorio. Cliccando il pulsante "**Aggiungi Nuovo Periodo**" (2) si aprirà la schermata "**Inserimento nuovo periodo di residenza**" (3).

Qui possono essere inserite la data di inizio di residenza e quella di fine, la provincia e il Comune di provenienza o lo stato estero. Se il requisito di residenza è posseduto parzialmente, il Comune di residenza al momento della domanda inserisce il Comune di provenienza, la data di iscrizione nei propri elenchi anagrafici ed eventuali periodi precedenti di iscrizione nel Comune di residenza, indicando data di inizio e di fine di ogni periodo. GePI rende disponibili le informazioni al Comune di provenienza. Le informazioni sono rese disponibili ai Comuni di precedente provenienza fino al completamento dei periodi di residenza necessari per soddisfare i requisiti.

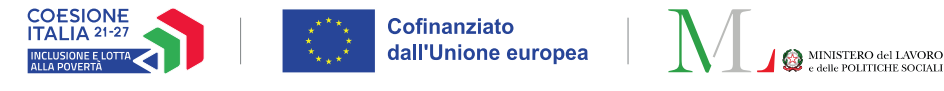

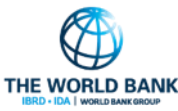

#### I Controlli anagrafici su GePI – Controlli richiesti da INPS (6/7) Profilo utente coinvolto: **Responsabile Controlli Anagrafici**

Per inviare la pratica ad un altro Comune basta cliccare sul pulsante verde "**Richiedi verifica ad un altro Comune**" (1), che aprirà una schermata con lo stesso nome (2) nella quale si può indicare il comune cui inviare la pratica. Per confermare l'invio basta cliccare sul tasto "**Salva**" (3).

Nel caso in cui occorra contattare direttamente il Comune di nascita, occorre cliccare sul pulsante arancione "**Richiedi verifica al Comune di nascita**" (4). Comparirà un messaggio di conferma. Questa eventualità si verifica ad esempio se il precedente luogo di provenienza è uno Stato estero.

|                                                                                                    | ocollo : INPS-SFI                                                                                        | -: Codic                                                             | e Fiscale:                                                        | Data di verifica: 11/09/2023           |
|----------------------------------------------------------------------------------------------------|----------------------------------------------------------------------------------------------------|----------------------------------------------------------------------|-------------------------------------------------------------------|----------------------------------------|
| uida alla compilazione 😯                                                                                                    |                                                                                                    |                                                                      |                                                                   |                                        |
| Possesso dei requisiti                                                                                                    | Storico Residenza                                                                                        | Comuni Richiedenti A                                                 | llegati                                                           |                                        |
| Comune attualmente inca                                                                                                    | ricato della verifica del                                                                                | l possesso dei requisiti :                                           | R                                                                 | oma                                    |
| Giorni totali di residenza<br>(valido ai fini dei 5 anni )                                                                                             |                                                                                                    | 0 anni e 0 giorni                                                    | Giorni totali di residenza conti<br>( valido ai fini dei 2 anni ) | inuativa 0 anni e 0 giorni             |
| Visualizza 10 🗸 righ                                                                                                    | e                                                                                                    |                                                                      |                                                                   |                                        |
| Comune di residenza                                                                                                    | ↑↓ Data Inizio Resi                                                                                      | idenza 🌐 Data Fine Re                                                | esidenza Mai Stato<br>↑↓ Residente ↑↓                             | Comune di provenienza 🌐                |
|                                                                                                    |                                                                                                    | Nessun e                                                             | lemento trovato                                                   |                                        |
|                                                                                                    | (1)                                                                                                    |                                                                      |                                                                   | Precedente Successiv                   |
|                                                                                                    |                                                                                                    |                                                                      |                                                                   |                                        |
| Aggiungi Nuovo Periodo                                                                                                    | Richiedi verifica a                                                                                      | ad altro comune Mai state                                            | o residente                                                       |                                        |
| Aggiungi Nuovo Periodo                                                                                                    | Richiedi verifica a<br>anno informazioni per<br>che (Vasto)                                              | ad altro comune Mai state                                            | o residente<br>a di rimandare al comune di                        | Richiedi verifica al comune di nascita |
| Aggiungi Nuovo Periodo<br>Nel caso in cui non si h nascita per ulteriore verific<br>tima modifica:Ventiquattro                                         | Richiedi verifica a<br>anno informazioni per<br>che (Vasto)                                              | Mai state<br>definire i requisiti si consiglia                       | o residente<br>a di rimandare al comune di                        | Richiedi verifica al comune di nascita |
| Aggiungi Nuovo Periodo                                                                                                    | Richiedi verifica a<br>anno informazioni per<br>the (Vasto)                                              | Mai state<br>Mai state<br>definire i requisiti si consiglia          | a di rimandare al comune di                                       | Richiedi verifica al comune di nascita |
| Aggiungi Nuovo Periodo<br>Nel caso in cui non si h nascita per ulteriore verific<br>tima modifica:Ventiquattro<br>Richiedi la verifica ad              | Richiedi verifica a<br>anno informazioni per<br>che (Vasto)<br>o Paolo 18/12/2023 09:<br>un altro comune | Mai state<br>definire i requisiti si consiglia<br>51:40              | a di rimandare al comune di                                       | Richiedi verifica al comune di nascita |
| Aggiungi Nuovo Periodo<br>Nel caso in cui non si h<br>nascita per ulteriore verific<br>tima modifica:Ventiquattro<br>Richiedi la verifica ad           | Richiedi venifica a<br>anno informazioni per<br>the (Vasto)<br>Paolo 18/12/2023 09:<br>un altro comune   | Mai state<br>Mai state<br>definire i requisiti si consiglia<br>51:40 | a di rimandare al comune di                                       | Richiedi verifica al comune di nascita |
| Aggiungi Nuovo Periodo Nel caso in cui non si h nascita per ulteriore verific tima modifica:Ventiquattro Richiedi la verifica ad Provincia Selezionare | Richiedi verifica a<br>anno informazioni per<br>the (Vasto)<br>o Paolo 18/12/2023 09:<br>un altro comune | Mai state<br>definire i requisiti si consiglia<br>51:40              | a di rimandare al comune di                                       | Richiedi verifica al comune di nascita |

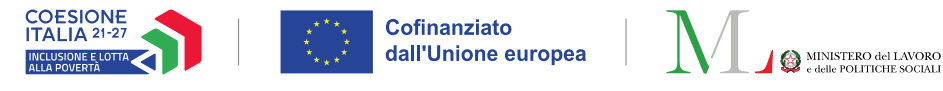

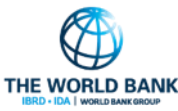

#### I Controlli anagrafici su GePI – Controlli richiesti da INPS (7/7) Profilo utente coinvolto: **Responsabile Controlli Anagrafici**

Nella terza scheda "**Comuni Richiedenti**" **(1)**, invece, si trova l'elenco dei Comuni che hanno avuto o hanno in gestione la pratica.

Nella quarta scheda, "**Allegati**" **(2)**, si potranno caricare in piattaforma documenti utili per la pratica in oggetto.

| Richiesta per il protocollo : INPS-SFL-                                                                                                    | - Codice Fiscal                         | Data di verifica: 11/09/2023 |
|----------------------------------------------------------------------------------------------------|-----------------------------------------|------------------------------|
| Guida alla compilazione<br>Possesso dei requisiti Storico Residenza Comur<br>Visualizza 10 vrighe<br>Elenco dei comuni, in ordine temporale, con incarico di vi | 1)<br>Allegati<br>erifica dei requisiti |                              |
| Roma                                                                                                    |                                         | Precedente 1 Successivo      |
| Ultima modifica:Venticinque Serena 05/12/2024 11:13:57                                                                                                    |                                         | 🖨 Salva 🗶 Chiudi 🔒 Finalizza |

| :) | Verifica dei requis<br>Richiesta per il pro | iti di residenza e citta<br>otocollo : INPS-SFL- | adinanza/soggiorno<br>- Codice Fise | cale       | · Data di verifi | ica: 11/09/2023   |
|----|---------------------------------------------|--------------------------------------------------|-------------------------------------|------------|------------------|-------------------|
|    | Guida alla compilazione 🝞                   |                                                  |                                     |            |                  |                   |
|    | Possesso dei requisiti                      | Storico Residenza C                              | Comuni Richiedenti Allegati         |            |                  |                   |
|    | Upload Allegati                             |                                                  |                                     |            |                  |                   |
|    | Apri                                        | 1 Allega                                         | Nessun file selezionato             |            |                  | 7                 |
|    | Lista Allegati                              |                                                  |                                     |            |                  |                   |
|    | Nome                                        |                                                  | Tipo                                | Utente     | Data             |                   |
|    |                                             |                                                  | Nessun element                      | to trovato |                  |                   |
| -  |                                             |                                                  |                                     |            |                  |                   |
|    | Ultima modifica:Venticinqu                  | ie Serena 05/12/2024 11:13:                      | 57                                  |            | B Salva 🗙 C      | Chiudi 🕒 Finalizz |

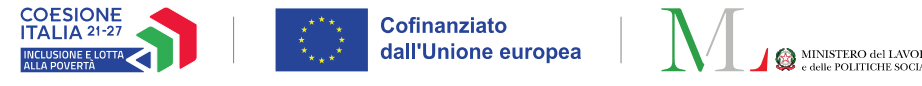

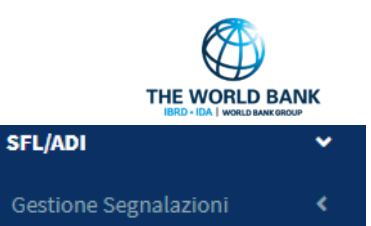

Elenco Verifiche Residenza

Controlli Residenza

Ex-Post

(1)

# I Controlli anagrafici su GePI – Controlli ex-post (1/7)

#### Profilo utente coinvolto: Responsabile Controlli Anagrafici

Nella sottosezione "**Elenco Verifiche Residenza**" **(1)** del menù "**Controlli Residenza Ex-Post**" del menù SFL/ADI, i Responsabili controlli anagrafici possono effettuare ulteriori controlli sulle domande già accolte.

| (2)                                                                  |                                                |                                                  |                              |                            |                            |                                     |             |
|----------------------------------------------------------------------|------------------------------------------------|--------------------------------------------------|------------------------------|----------------------------|----------------------------|-------------------------------------|-------------|
| Possesso dei requisiti Perdita                                       | a dei requisiti                                |                                                  |                              |                            |                            |                                     |             |
| Verifica Possesso dei Requisiti Ex-Pos                               | st - Ricerca                                   |                                                  |                              |                            |                            |                                     |             |
| Id domanda                                                           | Cod. Fiscale beneficiario                      | Nome/Cognome beneficiario                        |                              | Cod. Fiscale richiedente   | Nome/Cognome rich          | hiedente                            |             |
| Comune                                                               | Stato                                          | САР                                              | Indirizzo                    | coulderistate              | Nome                       | Possesso dei Requisiti              |             |
| Selezionare 🗸                                                        | Selezionare 🗸                                  | CAP                                              | Indirizzo                    |                            |                            | Selezionare                         | ~           |
| Cittadinanza Residenza continuati                                    | va negli ultimi 2 anni                         | Residenza per almeno 5 anni<br>X V               | In gestione ad altro col     | nune Stato del B           | eneficio (3)               |                                     |             |
| Raggruppa pratiche                                                   |                                                |                                                  |                              |                            |                            | C                                   | Cerca       |
| Verifiche Ex-Post<br>In questa sezione è possibile procedere ad un n | uovo accertamento sui requisiti di residenza e | soggiorno per delle pratiche già verificate in l | fase di pre-accoglimento (is | struttoria) della domanda. |                            | Visualizzati 2 di 2 risultati Recor | d totali: 3 |
| Visualizza 10 🗸 righe                                                |                                                |                                                  |                              |                            |                            |                                     |             |
| Id Domanda ↑↓ Cod. F                                                 | iscale beneficiario 1↓ Richiedente 1↓          | Stato 11 Possesso dei Requisiti                  | Stato del beneficio          | 1↓ Data presentazione 1↓   | Nome, Cognome beneficiario | 1↓ Comune 1↓ Indirizzo              |             |
| >                                                                    | No                                             | In Valutazione Non Verificato                    | Accolta                      | 01/08/2023                 | Rossanna Bianchi           | Municipio II 00100 VIA APP          | PIA, 1      |
|                                                                      | Si                                             | In Valutazione Possiede i Requisiti              | Accolta                      | 01/08/2023                 | Paolo Rossi                | Municipio II 00100 VIA APP          | PIA, 1      |
|                                                                      |                                                |                                                  |                              |                            |                            | Precedente 1 Succ                   | cessivo     |

- Elenco Pratiche da altri comuni - Elenco Pratiche A. C. lavorate Questi riguardano sia la verifica ex-post del possesso **dei requisiti alla data di presentazione della domanda** per le domande SFL e ADI sia i **controlli del mantenimento** della residenza/cittadinanza (per le sole domande ADI) aggiunte manualmente

domande ADI) aggiunte manualmente dal Coordinatore dei controlli anagrafici e assegnate al Responsabile dei controlli anagrafici (slide 11,12 e 13). Nella schermata "**Possesso dei requisiti**" (2), il Responsabile può visualizzare le pratiche aggiunte e assegnate ad esso per la verifica sui **requisiti alla data di presentazione della domanda**. Può filtrarle per i requisiti di cittadinanza, residenza (sia continuativa che totale), e per lo stato del beneficio (3). 27

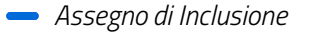

COESIONE ITALIA 21-27

# I Controlli anagrafici su GePI – Controlli ex-post (2/7) Profilo utente coinvolto: **Responsabile Controlli Anagrafici**

11

Nella schermata "**Perdita dei requisiti**" (1) il Responsabile può visualizzare le pratiche aggiunte e assegnate ad esso per la verifica sulla continuità della residenza e/o della cittadinanza.

Cofinanziato dall'Unione europea

II Responsabile può anche filtrare le pratiche per perdita di residenza
(2) e di cittadinanza (3), e per lo stato del beneficio (4).

| 1      | Possesso del requisid                                    | Perulta del requisiti            | ( ' /                    |                                  |                        |                       |                              |                         |                                         |                  |
|--------|----------------------------------------------------------|----------------------------------|--------------------------|----------------------------------|------------------------|-----------------------|------------------------------|-------------------------|-----------------------------------------|------------------|
| j      | Verifica Perdita dei Requisit                            | ti Ex-Post - Ricerca             |                          |                                  |                        |                       |                              |                         |                                         |                  |
| 2      | Id domanda                                               | Codi Fiscale benefici            | ario                     | Nome/Cognome beneficio           | rio                    |                       | Codice Fiscale               | Nome/Cognor             | ne richiedente                          |                  |
| ł      | Comune                                                   | Stato                            |                          | CAP                              |                        | Indirizzo             | cource riscale               | Nome                    |                                         |                  |
| L      | Selezionare                                              | ✓ Selezionare                    | ~                        | CAP                              |                        | Indirizzo             |                              |                         |                                         |                  |
| 1      | Perdita residenza                                        | Perdita cittadinanza             |                          | Stato del Beneficio              |                        |                       |                              |                         |                                         |                  |
| ł      | (2)<br>Raggruppa pratiche                                | (3)                              |                          | (4)                              |                        |                       |                              |                         |                                         | <b>Q</b> Cerca   |
| )      | Verifiche Ex-Post<br>In questa sezione è possibile proce | dere ad un nuovo accertamento su | i requisiti di residenza | a e soggiorno per delle pratiche | già verificate in fase | e di pre-accoglimento | (istruttoria) della domanda. | Lar                     | icerca non ha prodotto nessun risultato | Record totali: 0 |
| 2      | Visualizza 10 🗸 righe                                    |                                  |                          |                                  |                        |                       |                              |                         |                                         |                  |
| l      | Id Domanda 11↓ o                                         | Cod. Fiscale beneficiario        | Richiedente              | 1↓ Stato 1↓ Perdita dei          | Requisiti St           | ato del beneficio     | 1↓ Data presentazione        | 1↓ Nome, Cognome benefi | iciario 🌐 Comune                        | Indirizzo        |
| ,<br>1 |                                                          |                                  |                          |                                  | Nessun eleme           | nto trovato           |                              |                         |                                         |                  |
| 1      |                                                          |                                  |                          |                                  |                        |                       |                              |                         | Precedente                              | Successivo       |

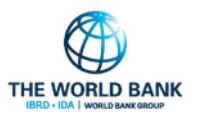

- **Elenco Verifiche Residenza** - Elenco Pratiche da altri comuni - Elenco Pratiche A. C. lavorate

 $\mathbf{v}$ 

SFL/ADI

Ex-Post

Gestione Segnalazioni

Controlli Residenza

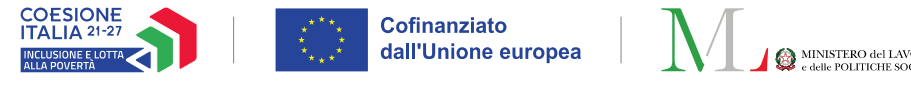

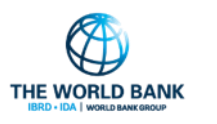

- Elenco Verifiche Residenza

SFL/ADI

Ex-Post

Gestione Segnalazioni

Controlli Residenza

# I Controlli anagrafici su GePI – Controlli ex-post (3/7)

#### Profilo utente coinvolto: Responsabile Controlli Anagrafici

Le verifiche del **possesso dei requisiti per le domande già accolte** si effettuano in modo simile a quelle richieste da INPS, mostrate nelle slides precedenti. Cliccando l'icona verde "**Apri Caso**" (1) si apre il box per la verifica dei requisiti anagrafici.

Nell'esempio riportato nel box a destra si sta effettuando una verifica per un beneficiario diverso dal richiedente ed è possibile verificare il **requisito di residenza**. Si può indicare se il beneficiario ha il requisito o no spostando il cursore a destra o a sinistra (2).

Cliccando sul punto interrogativo accanto a **"Guida alla compilazione" (3)** apparirà un **pop-up (4)** con indicazioni sulla continuità della residenza e quando si intende interrotta, facendo riferimento alla normativa.

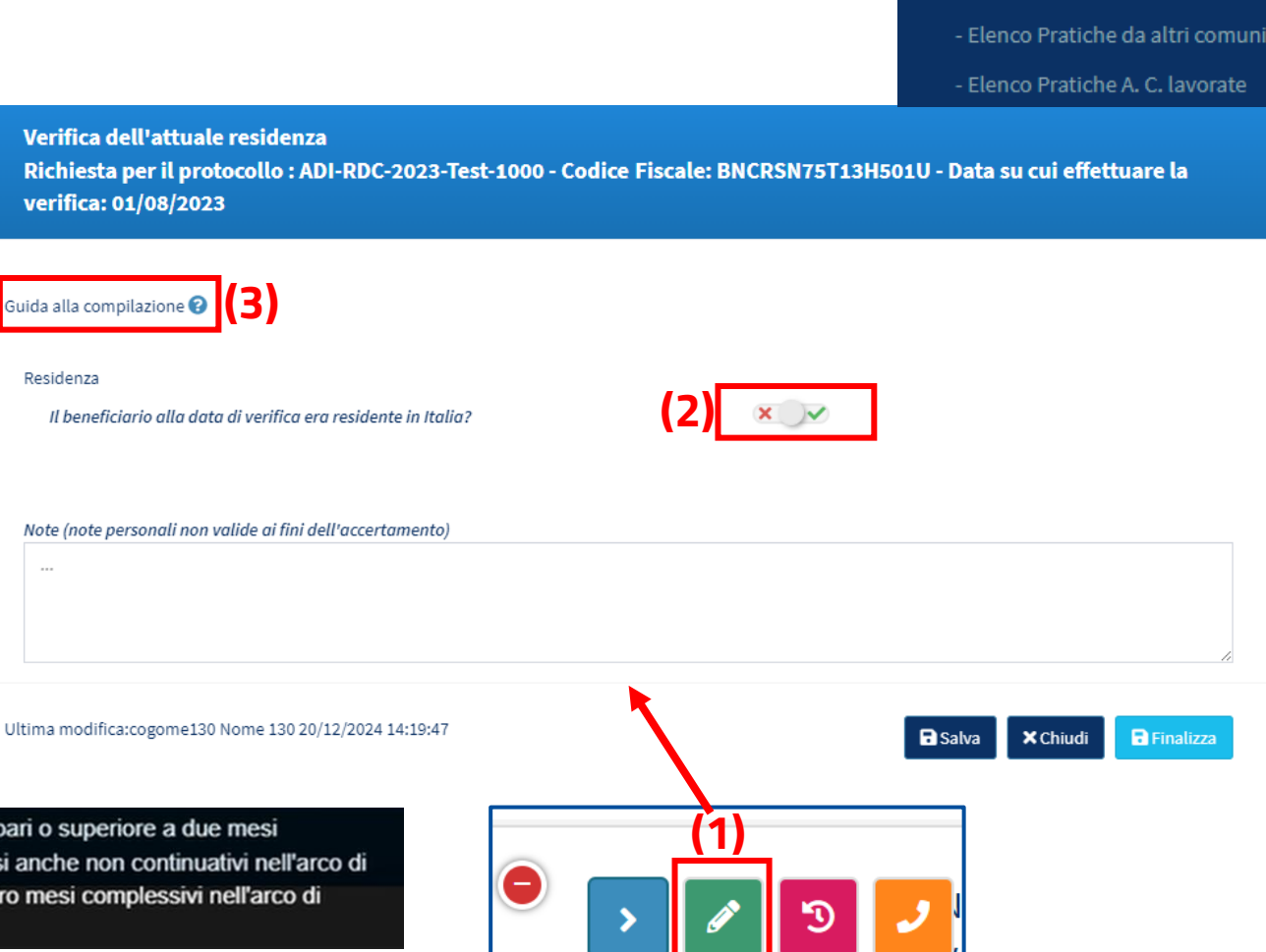

La continuità della residenza si intende interrotta nella ipotesi di assenza dal territorio italiano per un periodo pari o superiore a due mesi continuativi, ovvero nella ipotesi di assenza dal territorio italiano per un periodo pari o superiore a quattro mesi anche non continuativi nell'arco di diciotto mesi. Non interrompono la continuità del periodo, anche se superiori a due mesi continuativi o a quattro mesi complessivi nell'arco di diciotto mesi, le assenze per gravi e documentati motivi di salute.

(4)

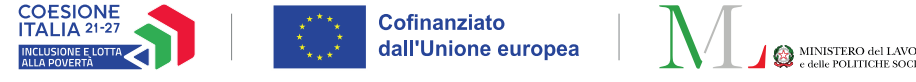

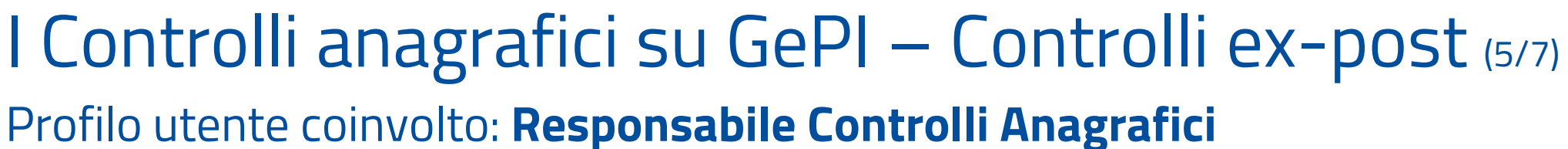

In questo altro esempio si sta invece verificando il possesso dei requisiti per un richiedente.

Una volta compilata interamente una scheda il Responsabile può procedere alla finalizzazione della pratica.

Come per le verifiche ex-ante, prima di poter finalizzare la pratica bisognerà confermare le proprie scelte, cliccando sul pulsante "**Salva**" (1). Apparirà una finestra pop-up confermando il salvataggio. Cliccando poi sul pulsante "**Finalizza**" (2) una finestra di pop up (3) chiederà di confermare se si desidera dichiarare il possesso o meno dei requisiti.

|                                                                                                    |                                                                                                    | - Elen                                              | co Verifiche Residenza |
|----------------------------------------------------------------------------------------------------|----------------------------------------------------------------------------------------------------|-----------------------------------------------------|------------------------|
| Verifica dei requisiti di residen<br>Richiesta per il protocollo : AD<br>verifica: 01/08/2023                                                                                                    | iza e cittadinanza/soggiorno<br>I-RD( Codice Fiscale:                                                                       | · Dat                                               | a su cui effettuare la |
| Guida alla compilazione 📀                                                                                                    |                                                                                                    |                                                     |                        |
| Possesso dei requisiti Storico Resid                                                                                                    | enza Comuni Richiedenti Allegati                                                                                            |                                                     |                        |
| Il richiedente deve possedere cumulati<br>(Nella colonna 'Verifiche passate' vengon                                                                                                    | <b>vamente il requisito di soggiorno e i requisiti di res</b><br>io riportate le valutazioni effettuate durante l'ultima ve | <b>idenza.</b><br>erifica effettuata se esistente.) |                        |
|                                                                                                    |                                                                                                    | Verifiche passate                                   | Lavorazione utente     |
| Cittadinanza/Soggiorno<br>Cittadino dell'Unione o suo familiare<br>di soggiorno permanente, ovvero cittadi<br>soggiorno UE per soggiornanti di lungo p<br>permesso, ovvero titolare dello status di<br>protezione sussidiario)<br>Residenza<br>Il richiedente risulta residente in mod<br>Il richiedente ha risieduto in Italia per | (3)<br>i<br>i<br>i<br>i<br>i<br>i<br>i<br>i<br>i<br>i<br>i<br>i<br>i<br>i<br>i<br>i<br>i<br>i<br>i                          | requisiti.<br>?                                     |                        |
| Risultato finale della verifica                                                                                                    |                                                                                                    |                                                     |                        |
| O Non ancora verificato                                                                                                    | Possesso dei requisiti                                                                                                    | ○ Non possess                                       | so dei requisiti       |
| Note (note personali non valide ai fini dei<br>                                                                                                    | (l'accertamento)                                                                                                    | (1)                                                 | (2)                    |

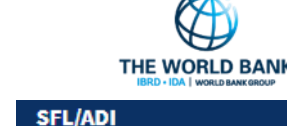

Gestione Segnalazioni

Controlli Residenza

Ex-Post

~

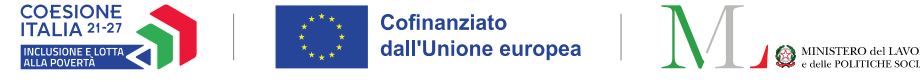

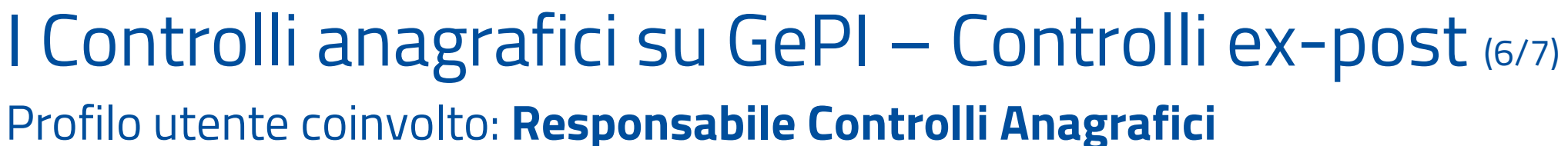

Nel caso della finalizzazione di una pratica con **esito negativo**, apparirà una finestra pop-up di conferma **(1)**. Cliccando "Si", si conferma **l'invio di una segnalazione verso INPS** da approvare dal Coordinatore controlli anagrafici.

Una segnalazione di non possesso dei requisiti risulta nella revoca del beneficio, mentre la segnalazione di perdita risulta nella decadenza del beneficio.

| iida alla compilazione<br>Possesso dei requisiti Storico Residenza Cor<br>Il richiedente deve possedere cumulativamente il re<br>(Nella colonna 'Verifiche INPS' vengono riportate le val<br>Inserendo un segno di spunta sulla colonna Azione sa<br>Cittadinanza/Soggiorno | muni Richiedenti Allegati<br>equisito di soggiorno e i requisiti di residenza.<br>utazioni effettuate da INPS.                                                                     | )                               |                |        |
|----------------------------------------------------------------------------------------------------|----------------------------------------------------------------------------------------------------|---------------------------------|----------------|--------|
| Possesso dei requisiti <u>Storico Residenza</u> Cor<br>Il richiedente deve possedere cumulativamente il re<br>(Nella colonna 'Verifiche INPS' vengono riportate le val<br>Inserendo un segno di spunta sulla colonna Azione sa<br>Cittadinanza/Soggiorno                    | nuni Richiedenti Allegati<br>equisito di soggiorno e i requisiti di residenza.<br>utazioni effettuate da INPS.                                                                     | )                               |                |        |
| Il richiedente deve possedere cumulativamente il re<br>(Nella colonna 'Verifiche INPS' vengono riportate le val<br>Inserendo un segno di spunta sulla colonna Azione sa<br>Cittadinanza/Soggiorno                                                                           | equisito di soggiorno e i requisiti di residenza.<br>utazioni effettuate da INPS.                                                                                                  | )                               |                |        |
| Cittadinanza/Soggiorno                                                                                                    |                                                                                                    | NPS                             | Azione         |        |
|                                                                                                    | Stai dichiarando il mancato possesso del/dei<br>seguente/i requisito/i:                                                                                                    | ata all'atto<br>ntazione<br>nda |                |        |
| Cittadino dell'Unione o suo familiare che sia titola<br>di soggiorno permanente, ovvero cittadino di Paesi te<br>soggiorno UE per soggiornanti di lungo periodo, ovve<br>permesso, ovvero titolare dello status di protezione ir<br>protezione sussidiaria)                 | <ul> <li>Il richiedente ha risieduto in Italia per<br/>almeno 5 anni</li> <li>Il richiedente risulta residente in modo<br/>continuativo in Italia negli ultimi due anni</li> </ul> |                                 |                |        |
| Residenza<br>Il richiedente risulta residente in modo continuati                                                                                                    | Cliccando "si" l'esito della verifica sarà inviata al<br>Coordinatore per l'approvazione e l'invio                                                                                 | ato                             | A              | _      |
| Il richiedente ha risieduto in Italia per almeno 5 ar                                                                                                    | all'INPS.<br>Inviare l'esito al Coordinatore per la validazione?                                                                                                    | ato                             | A              | -      |
| Risultato finale della verifica                                                                                                    |                                                                                                    |                                 |                |        |
| O Non ancora verificato                                                                                                    | ○ Possesso dei requisiti                                                                                                    | Non pos                         | sesso dei requ | iisiti |

THE WORLD BANK

× Chiud

Gestione Segnalazioni

Controlli Residenza

~

SFL/ADI

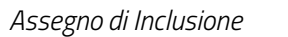

Ultima modifica:Venticinque Serena 20/12/2024 14:30:31

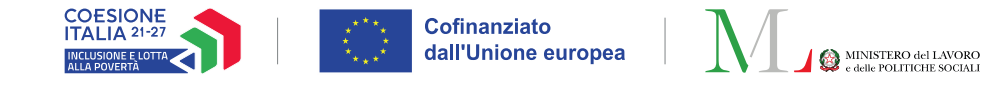

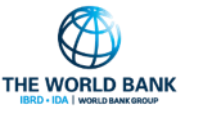

| SFL/ADI                        | ~         |
|--------------------------------|-----------|
| Gestione Segnalazioni          | <         |
| Controlli Residenza<br>Ex-Post | ~         |
| - Elenco Verifiche Resi        | denza     |
| - Elenco Pratiche da alt       | ri comuni |

Le verifiche della **perdita dei reguisiti** si effettuano cliccando l'icona viola "Gestisci perdita del possesso" (1), che apre il box per la verifica dei requisiti anagrafici.

Profilo utente coinvolto: Responsabile Controlli Anagrafici

I Controlli anagrafici su GePI – Controlli ex-post (7/7)

All'interno di questo box è possibile verificare i requisiti c residenza (2) e di cittadinanza (3). Si può indicare se richiedente ha i requisiti o no spostando il cursore a destra o sinistra.

Si ricorda che l'esito negativo e l'invio ad INPS comporta la decadenza del beneficiario per cui si è effettuata la verifica.

| · .          |                                                                                                    | - Elenco Pratiche        | A. C. tavorate |
|--------------|----------------------------------------------------------------------------------------------------|--------------------------|----------------|
| di           | Verifica sulla continuità del possesso dei requisiti di residenza e/o di cittadinanza<br>Richiesta per il protocollo : INPS-ADI-2023-5040072 - Codice Fiscale: CCLFRZ73S08H501<br>la verifica: 29/11/2024 | .Q - Data in cui è stata | aggiunta       |
| il<br>a      | Guida alla compilazione 😮                                                                                                    |                          |                |
|              | Residenza                                                                                                    |                          |                |
|              | Il richiedente possiede attualmente il requisito di residenza                                                                                                    |                          |                |
| а            | Il richiedente possiede attualmente il requisito di cittadinanza                                                                                                    |                          |                |
|              | Note (note personali non valide ai fini dell'accertamento)<br>                                                                                                    |                          | Å              |
| $\checkmark$ | Ultima modifica:Amministratore Super 06/05/2024 12:34:32                                                                                                    | Salva X Chiudi           | 🔒 Finalizza    |
|              |                                                                                                    |                          |                |

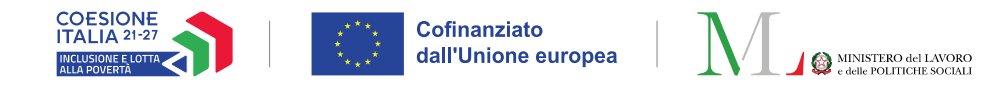

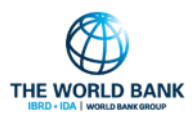

# Gestione cambi di residenza dei beneficiari ADI/SFL (1/4)

#### Profilo utente coinvolto: Responsabile e Coordinatore Controlli Anagrafici

Verifica Possesso dei Requisiti Ex-Post - Ricerca

Nel caso in cui il nucleo beneficiario cambi la propria residenza in corso di fruizione del beneficio ADI, il richiedente del nucleo è tenuto ad inserire la variazione di residenza sul sito Istituzionale INPS.

A seguito della comunicazione, il caso viene trasferito nel nuovo comune. Qualora per il nucleo familiare fossero in corso delle verifiche di residenza (sia per il possesso dei requisiti che per il mantenimento), queste saranno poste nello stato **"Chiuso per trasferimento".** 

| ld domanda                | Cod. Fiscale beneficiario       | Nome/Cognome beneficiario   | Cod.                      | Fiscale richiedente | Nome/Cognom | e richiedente          |
|---------------------------|---------------------------------|-----------------------------|---------------------------|---------------------|-------------|------------------------|
| Id Domanda                | Codice Fiscale                  | Nome                        | Co                        | dice Fiscale        | Nome        |                        |
| Comune                    | Stato                           | CAP                         | Indirizzo                 |                     |             | Possesso dei Requisiti |
| Selezionare               | ✓ Chiuso per trasferimento      | CAP                         | Indirizzo                 |                     |             | Selezionare 🗸          |
| Cittadinanza Residenza co | ontinuativa negli ultimi 2 anni | Residenza per almeno 5 anni | In gestione ad altro comu | ine Stato del Be    | neficio     |                        |
| × v                       |                                 | ×                           | ×                         |                     |             |                        |
| Raggruppa pratiche        |                                 |                             |                           |                     |             | Q, Cero                |
|                           |                                 |                             |                           |                     |             |                        |
|                           |                                 |                             |                           |                     |             |                        |

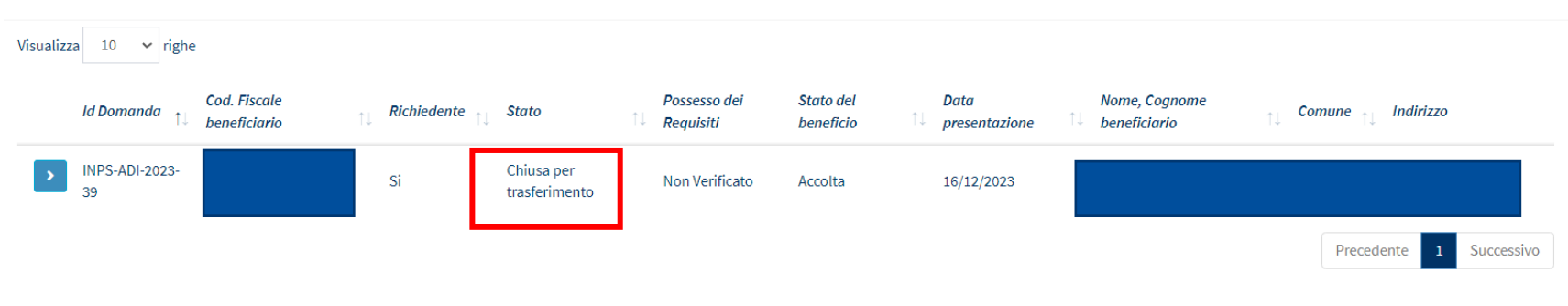

Nota bene! La competenza dei controlli anagrafici sarà del nuovo comune di residenza, pertanto la verifica non sarà più lavorabile dal comune di precedente residenza

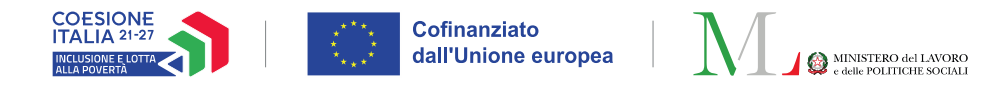

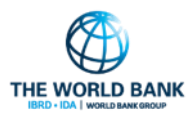

# Gestione cambi di residenza dei beneficiari ADI/SFL (2/4)

Profilo utente coinvolto: Responsabile e Coordinatore Controlli Anagrafici

Il **responsabile dei controlli anagrafici** potrà procedere **all'invio di una notifica** al nuovo comune, laddove si voglia dare evidenza al nuovo comune di eventuali attività svolte o problematiche riscontrate relativamente al caso in gestione.

**Nota bene!** Questa funzione è attiva anche per le domande SFL che subiscono un cambio di residenza.

All'apertura della pratica l'utente sarà avvisato dell'avvenuto trasferimento tramite pop-up **(1)**.

| iida alla compilazione 😮                                                                                    |                                                                                     |                                                                                                    |                                               |                    |
|----------------------------------------------------------------------------------------------------|-------------------------------------------------------------------------------------|----------------------------------------------------------------------------------------------------|-----------------------------------------------|--------------------|
| Possesso dei requisiti                                                                                      | Storico Residenza                                                                   | Comuni Richiedenti Allegati                                                                                            |                                               |                    |
| Attenzione, il cittadino I                                                                                  | ha effettuato un cambi                                                              | o di residenza per cui la lavorazione è s                                                                              | stata bloccata.                               | 🛛 Invia Notifica   |
| attività svolte o problen                                                                                   | notifica laddove si vog<br>natiche riscontrate rel                                  | ativa                                                                                                    |                                               |                    |
| Il richiedente deve poss<br>(Nella colonna 'Verifiche                                                       | edere cumulativamen<br>passate' vengono riport                                      | te il r (1) (i)                                                                                                    | ta se esistente.                              | .)                 |
|                                                                                                    |                                                                                     | Attenzione, il cittadino ha effett<br>di residenza per cui la lavora<br>bloccata.                                      | uato un cambio<br>zione è stata <b>assate</b> | Lavorazione utente |
| Cittadinanza/Soggiorno                                                                                      |                                                                                     | ок                                                                                                    |                                               | ×                  |
| Cittadino dell'Unione                                                                                       | o suo familiare che sia                                                             | titolare aeı aırıtto aı soggiorno o aei aırıt                                                                          | το                                            |                    |
| di soggiorno permanente<br>soggiorno UE per soggion<br>permesso, ovvero titolare<br>protezione sussidiaria) | e, ovvero cittadino di Pa<br>rnanti di lungo periodo,<br>e dello status di protezio | esi terzi in possesso del permesso di<br>ovvero apolide in possesso di analogo<br>one internazionale (asilo politico o |                                               |                    |
| Residenza                                                                                                   |                                                                                     |                                                                                                    |                                               |                    |
| ll richiedente risulta r                                                                                    | esidente in modo contin                                                             | nuativo in Italia negli ultimi due anni                                                                                | ×                                             | ×                  |
| Il richiedente ha risie                                                                                     | duto in Italia ner almen                                                            | 5 anni                                                                                                    |                                               |                    |

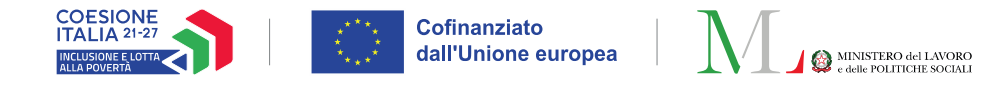

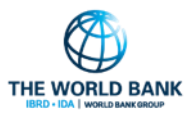

# Gestione cambi di residenza dei beneficiari ADI/SFL (3/4)

#### Profilo utente coinvolto: Responsabile e Coordinatore Controlli Anagrafici

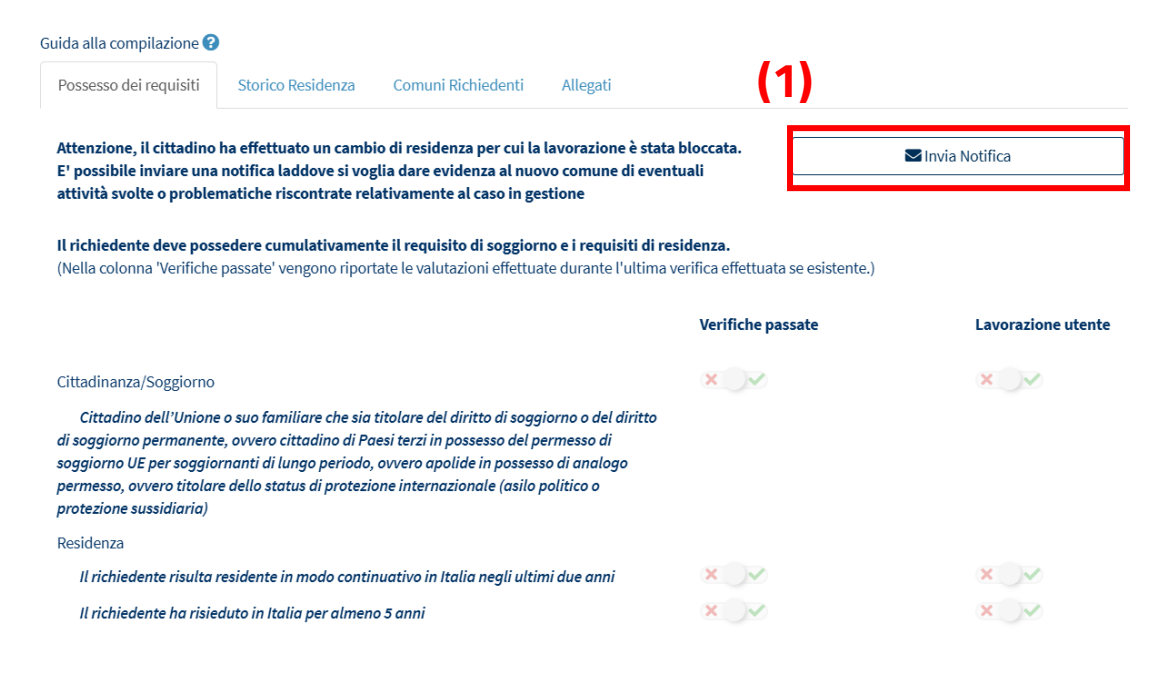

Dopo aver chiuso il pop-up, si accede alla finestra attraverso cui si può inviare la notifica al nuovo comune, tramite il pulsante "**Invia notifica**" **(1)**.

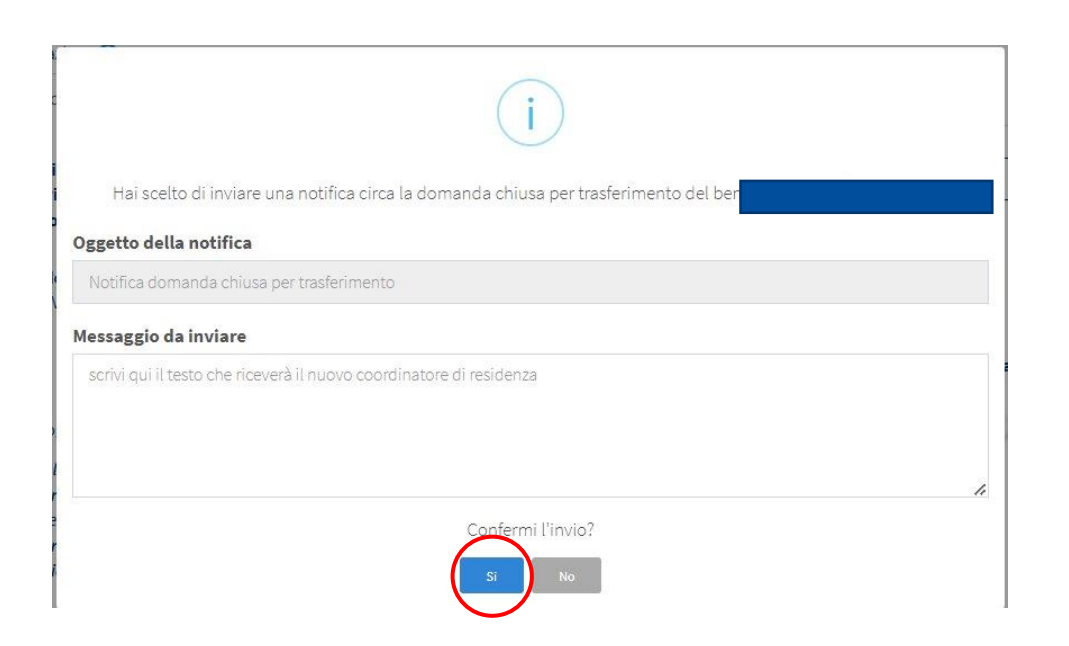

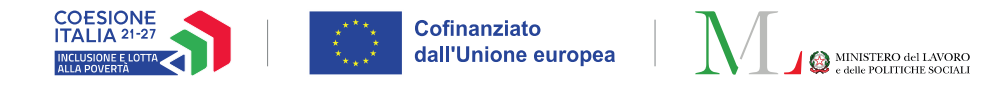

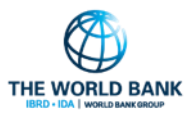

# Gestione cambi di residenza dei beneficiari ADI/SFL (4/4)

#### Profilo utente coinvolto: Responsabile e Coordinatore Controlli Anagrafici

Infine, dopo l'invio sarà possibile visualizzare la notifica inviata tramite il pulsante "**Visualizza notifica**" **(1)**.

| uida alla compilazione 😮                                                                                                    |                                                                                                    |                                                                                                    |                                                                                     |                        |
|----------------------------------------------------------------------------------------------------|----------------------------------------------------------------------------------------------------|----------------------------------------------------------------------------------------------------|-------------------------------------------------------------------------------------|------------------------|
| Possesso dei requisiti                                                                                                    | Storico Residenza                                                                                                   | Comuni Richiedenti                                                                                                    | Allegati (1)-                                                                       |                        |
| Attenzione, il cittadino<br>Risulta già inviata una i                                                                             | ha effettuato un cambi<br>notifica.                                                                                 | o di residenza per cui la                                                                                              | lavorazione è stata bloccata.                                                       | ✓ Visualizza Notifica  |
| Il richiedente deve pos<br>(Nella colonna 'Verifiche                                                                              | sedere cumulativamen<br>passate' vengono riport                                                                     | <b>te il requisito di soggior</b><br>ate le valutazioni effettua                                                       | 1 <b>0 e i requisiti di residenza.</b><br>te durante l'ultima verifica effettuata s | e esistente.)          |
|                                                                                                    |                                                                                                    |                                                                                                    | Verifiche pass                                                                      | ate Lavorazione utente |
| Cittadinanza/Soggiorno                                                                                                    |                                                                                                    |                                                                                                    | ×                                                                                   | ×                      |
| Cittadino dell'Unione<br>di soggiorno permanent<br>soggiorno UE per soggio<br>permesso, ovvero titolar<br>protezione sussidiaria) | e o suo familiare che sia e<br>e, ovvero cittadino di Pa<br>rnanti di lungo periodo,<br>re dello status di protezio | titolare del diritto di sogg<br>esi terzi in possesso del p<br>ovvero apolide in posses<br>one internazionale (asilo j | iorno o del diritto<br>ermesso di<br>eo di analogo<br>político o                    |                        |
| Residenza                                                                                                    |                                                                                                    |                                                                                                    |                                                                                     |                        |
| Il richiedente risulta                                                                                                    | residente in modo contir                                                                                            | nuativo in Italia negli ultir                                                                                          | ni due anni 🛛 🗙 🗸 🗸                                                                 | ×                      |
|                                                                                                    |                                                                                                    |                                                                                                    |                                                                                     |                        |